# Easy Control Box

EspañolManual de usuario ECBEasy Control BoxItalianoManuale per l'utente ECBEasy Control Box

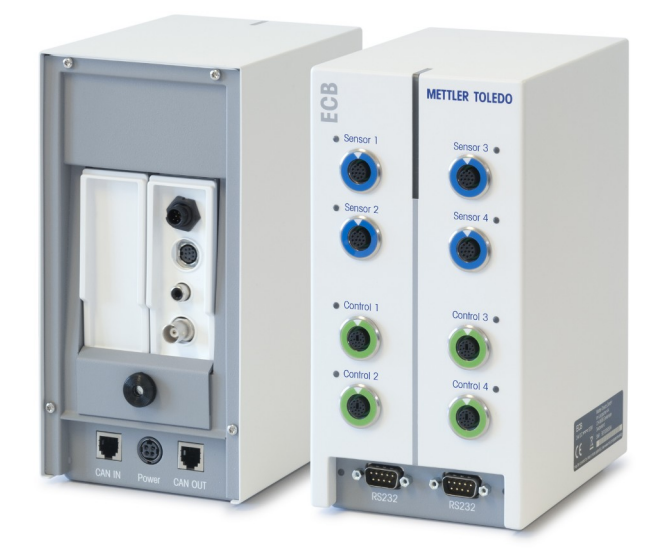

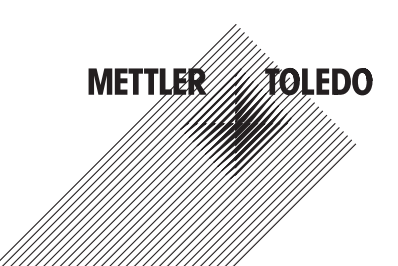

Manual de usuario **ECB** 

Manuale per l'utente ECB

Español

Italiano

## Índice de contenidos

| 1  | Introducción                                            | 3  |
|----|---------------------------------------------------------|----|
|    | 1.1 Contenido de la entrega                             | 3  |
|    | 1.2 Comprobación al recibirlo                           | 4  |
| 2  | Información de seguridad                                | 5  |
|    | 2.1 Definición de los símbolos y señales de advertencia | 5  |
|    | 2.2 Uso previsto                                        | 5  |
|    | 2.3 Aspectos de seguridad específicos del producto      | 6  |
| 3  | Visión general                                          | 7  |
| 4  | Montaje de un ECB en una barra de laboratorio           | 8  |
| 5  | Instalación del ECB                                     | 9  |
| 6  | Asignación del puerto de EasyMax                        | 10 |
| 7  | Puertos de sensor SmartConnect                          | 11 |
|    | 7.1 Conexión del cable al puerto SmartConnect           | 11 |
|    | 7.2 Ajuste de los sensores de presión                   | 11 |
| 8  | Módulo de pH                                            | 13 |
| 9  | Dosificación gravimétrica                               | 15 |
|    | 9.1 Configuración de las balanzas de METTLER TOLEDO     | 17 |
| 10 | Dosificación volumétrica                                | 19 |
| 11 | Mantenimiento                                           | 21 |
|    | 11.1 Limpieza y descontaminación                        | 21 |
|    | 11.2 Calibración y ajuste                               | 21 |
|    | 11.3 Desconexión del adaptador de corriente de CA       | 21 |
|    | 11.4 Eliminación de residuos                            | 21 |
| 12 | Datos técnicos                                          | 22 |
|    | 12.1 General                                            | 22 |
|    | 12.2 Especificaciones de las interfaces                 | 22 |
| 13 | Marcado CE                                              | 24 |
|    | 13.1 ECB Declaration of conformity 20160006             | 24 |

## 1 Introducción

Le felicitamos por la compra de Easy Control Box ("ECB" en los siguientes capítulos). Este dispositivo puede mejorar la funcionalidad del sensor y del control de los termostatos de METTLER TOLEDO.

Los siguientes dispositivos principales son compatibles con Easy Control Box:

- EasyMax 402 (Basic / Basic Plus / Advanced)
- EasyMax 102 (Basic / Basic Plus / Advanced)
- OptiMax 1001
- RX-10

El ECB puede realizar las siguientes tareas:

- Servir como soporte a distintos sensores.
- Activar la dosificación gravimétrica.
- Activar la dosificación volumétrica (bombas de terceros compatibles con la interfaz TTL).
- Medir el pH con el módulo adicional de pH SevenExcellence™.

Un Easy Control Box se puede conectar con un dispositivo principal y controlar mediante la pantalla táctil. Asimismo, el Easy Control Box se puede usar junto con el software iControl o iC Data Center.

### 1.1 Contenido de la entrega

Se incluyen los siguientes artículos con el ECB (Referencia: 30212440)

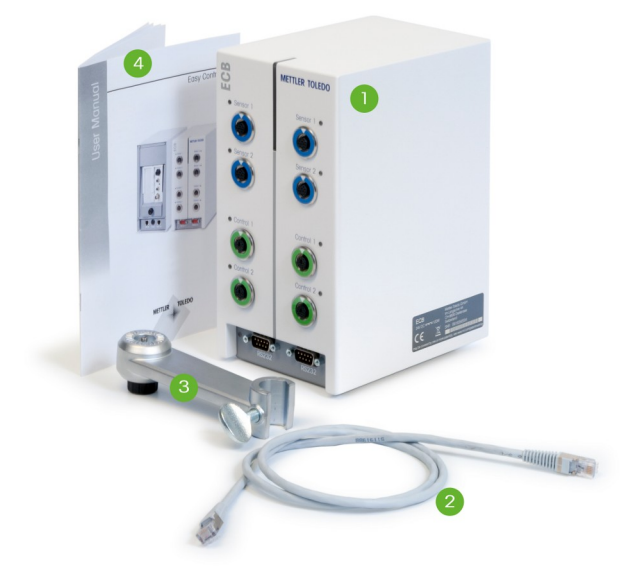

| Número | Referencia | Canti-<br>dad | Denominación                                  |
|--------|------------|---------------|-----------------------------------------------|
| 1      | 30303439   | 1             | ECB                                           |
| 2      | 51191988   | 1             | Cable CAN de 1 m                              |
| 3      | 30281496   | 1             | Soporte para barra de laboratorio             |
| 4      | 30359722   | 1             | Manual del usuario                            |
|        | 30034475   | 2             | Módulo SevenExcellence™ con valores en blanco |

Si falta algún artículo, póngase en contacto con la asistencia técnica local.

### 1.2 Comprobación al recibirlo

Compruebe lo siguiente cuando reciba el paquete:

- El paquete está en buen estado.
- El contenido no muestra signos de daños (p. ej., tapas rotas, arañazos, etc.).
- No falta nada del contenido (consulte [Contenido de la entrega > 3]).

Si se incumple alguna de estas condiciones, póngase en contacto con la asistencia técnica local.

## 2 Información de seguridad

El ECB se ha probado para las aplicaciones y usos previstos indicados en estas instrucciones de manejo. No obstante, esto no le exime de la responsabilidad de realizar sus propias pruebas al producto que METTLER TOLEDO le haya suministrado a fin de comprobar su idoneidad para los métodos y propósitos previstos. En consecuencia, debe tener en cuenta las medidas de seguridad para protegerse y usar este instrumento.

### 2.1 Definición de los símbolos y señales de advertencia

Las indicaciones de seguridad se marcan con texto y símbolos de advertencia. Hacen referencia a cuestiones de seguridad y advertencias. Si se hace caso omiso de las indicaciones de seguridad pueden producirse daños personales o materiales, funcionamientos anómalos y resultados incorrectos.

#### Texto de aviso

| PELIGRO     | Peligro inminente de alto riesgo que provoca lesiones graves o incluso la muerte, en caso de que no se evite.                           |
|-------------|----------------------------------------------------------------------------------------------------|
| ADVERTENCIA | situación de peligro con riesgo medio que puede provocar lesiones graves o incluso la muerte en caso de que no se impida.               |
| ATENCIÓN:   | Situación peligrosa de bajo riesgo que puede provocar lesiones de carác-<br>ter leve o medio, en caso de que no se evite.               |
| AVISO       | para una situación peligrosa de bajo riesgo que puede provocar daños en<br>el dispositivo o la propiedad, así como la pérdida de datos. |
| Nota        | (sin símbolo)<br>información útil sobre el producto.                                                                                    |

#### Significado de los símbolos de seguridad

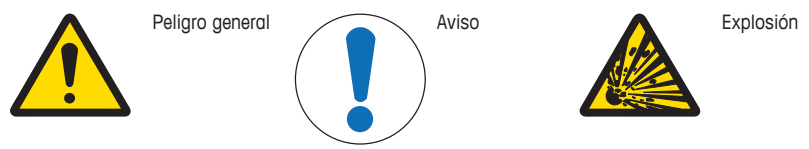

### 2.2 Uso previsto

El ECB es una caja de control que se usa con un termostato de METTLER TOLEDO. Es compatible con sensores de terceros y permite realizar dosificaciones volumétricas y gravimétricas.

Maneje y use siempre su dispositivo conforme a las instrucciones recogidas en este manual. Úselo exclusivamente con el equipo especificado en esta documentación.

Cualquier otro tipo de uso y manejo que difiera de los límites establecidos en las especificaciones técnicas sin el consentimiento escrito por parte de Mettler-Toledo GmbH se considera no previsto.

### 2.3 Aspectos de seguridad específicos del producto

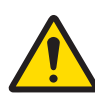

### 🗥 ADVERTENCIA

#### Control de las válvulas

Aplique las medidas necesarias si usa válvulas que no suministra METTLER TOLEDO. Si se incluyen electroimanes, los circuitos de salida de las salidas de las válvulas pueden empezar a oscilar. En ese caso, las válvulas permanecen abiertas, lo que podría provocar una situación peligrosa con determinadas aplicaciones.

- Conecte un elemento con un circuito compuesto de resistencias y condensadores (elemento RC) junto a la válvula.
- ⇒ Consulte los siguientes esquemas para saber cómo conectar dicho elemento.

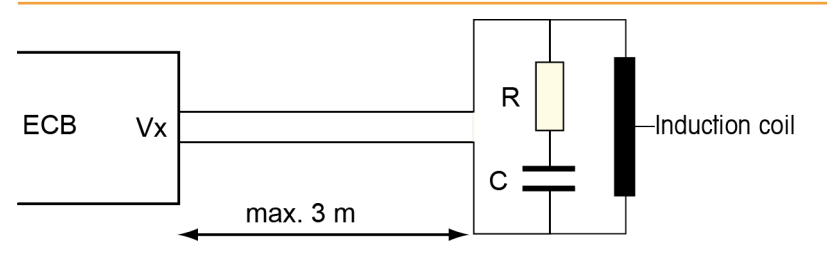

#### Seguridad operativa

Para cualquier configuración del instrumento que use, es su responsabilidad garantizar la seguridad de todo el sistema en caso de producirse un fallo eléctrico y de mantener el control de la reacción que en ese momento esté en curso.

#### Requisitos de ubicación

El instrumento se ha diseñado para su uso en interiores, en una zona bien ventilada. Evite las siguientes influencias medioambientales:

- Condiciones ambientales diferentes de las especificadas en los datos técnicos
- Vibraciones fuertes
- Radiación solar
- Atmósfera de gas corrosiva
- Atmósfera explosiva de gases, vapor, niebla, polvo y polvo inflamable
- Campos eléctricos o magnéticos fuertes

#### Nota sobre la emisión de gases

El producto no emite gases perjudiciales para las personas o para el producto.

## 3 Visión general

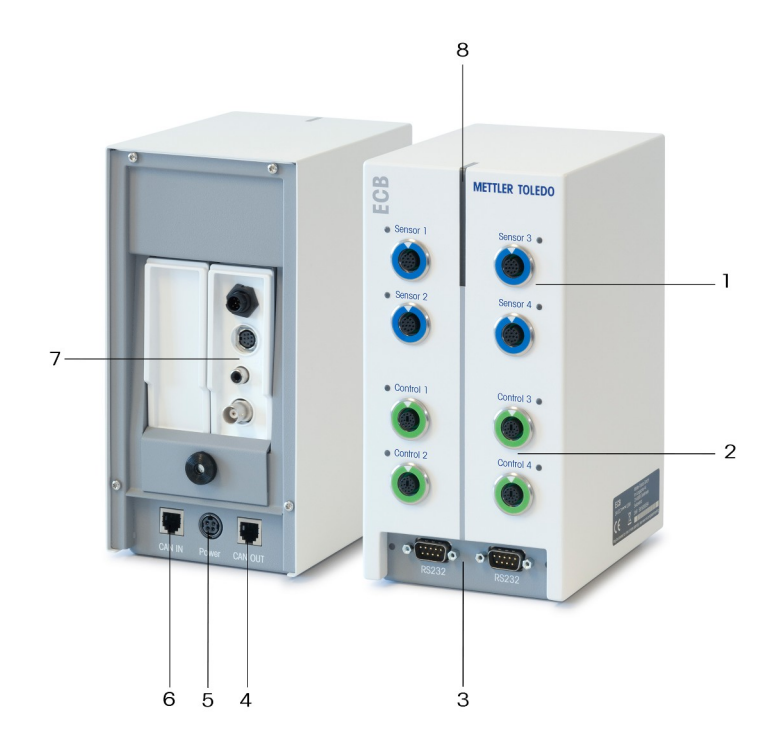

| 1 | 4 puertos de sensor SmartConnect                          | 2 | 4 puertos de control SmartConnect       |
|---|-----------------------------------------------------------|---|-----------------------------------------|
| 3 | 2 puertos RS232 para balanzas de<br>METTLER TOLEDO        | 4 | Puerto de salida para un cable Bus CAN  |
| 5 | Puerto para un adaptador opcional de co-<br>rriente de CA | 6 | Puerto de entrada para un cable Bus CAN |
| 7 | Ranura para los módulos de pH Seven-<br>Excellence™       | 8 | StatusLight™                            |

## 4 Montaje de un ECB en una barra de laboratorio

Este paso es opcional; también puede colocar el ECB en cualquier superficie nivelada.

1 Atornille el soporte de la barra de laboratorio a esta última.

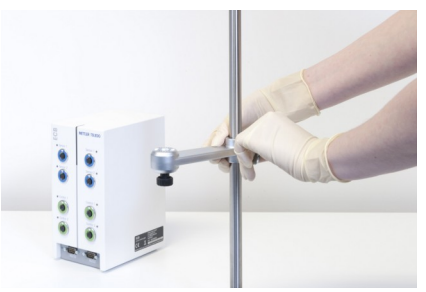

2 Atornille el ECB en la parte superior del soporte la barra de laboratorio.

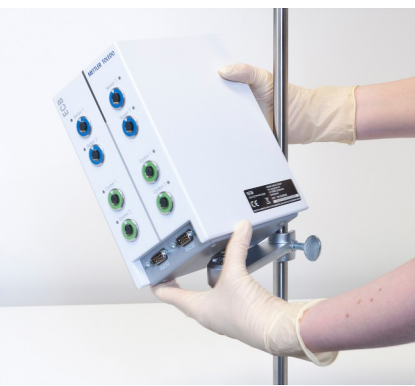

## 5 Instalación del ECB

#### Conexión al dispositivo principal

 Conecte el cable CAN al puerto de entrada CAN del ECB y el otro extremo al dispositivo principal o a cualquier otro dispositivo CAN conectado a un dispositivo principal.

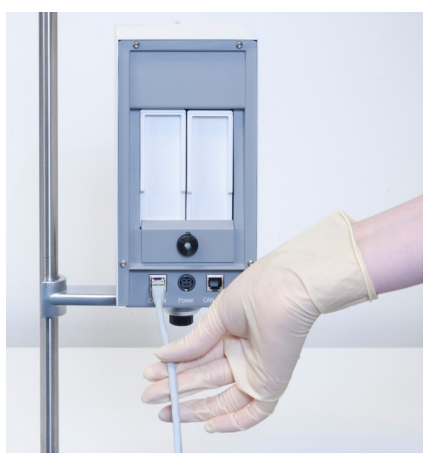

### Conecte el adaptador de corriente de CA al ECB.

Aparecerá un mensaje en la pantalla táctil si los dispositivos CAN conectados requieren más potencia que la que proporciona el dispositivo principal.

Siga estos pasos para conectar el adaptador de corriente de CA al ECB.

- 1 Conecte el adaptador de corriente de CA a la parte trasera del ECB.
- 2 Asegúrese de que la flecha del enchufe está orientada hacia arriba.
- 3 Conecte el enchufe específico del país a la red eléctrica.

Consulte [Desconexión del adaptador de corriente de CA > 21] para realizar una desconexión adecuada.

#### Descarga del firmware

El firmware se transmite automáticamente desde el dispositivo principal al ECB. El StatusLight del ECB permanece en color blanco durante esta transmisión.

#### Vea también a este respecto

Desconexión del adaptador de corriente de CA [> 21]

## 6 Asignación del puerto de EasyMax

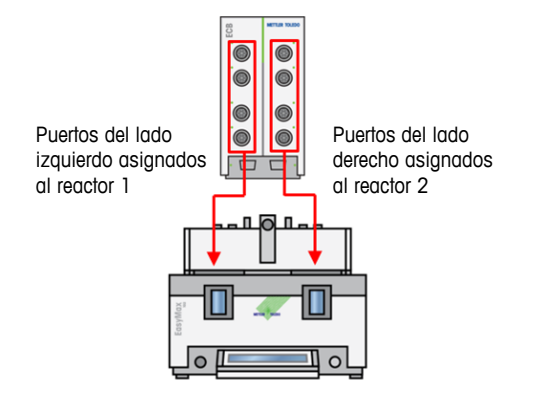

En caso de usarlo con un EasyMax, el ECB se divide. Esto sucede automáticamente al conectarlo al EasyMax.

## 7 Puertos de sensor SmartConnect

Los puertos de sensor se usan para conectar sensores analógicos de terceros al ECB. El ECB dispone de cuatro puertos de sensor. El ECB puede leer las siguientes señales:

- Temperatura (Pt100)
- Corriente (mA)
- Voltaje (V)

Hay cables listos para su uso disponibles. Los aspectos técnicos, como la configuración y el soldado de los cables, se describen en el manual del usuario de los cables SmartConnect (30260711).

#### Cables de sensor SmartConnect disponibles

| Referencia | Descripción del producto                                   | Tipos de señal compati-<br>bles |
|------------|------------------------------------------------------------|---------------------------------|
| 30267163   | Cable SmartConnect Pt100 con extremos sueltos              | Pt100                           |
| 30267165   | Cable de sensor genérico SmartConnect con extremos sueltos | Pt100, corriente, voltaje       |
| 30254779   | Cable de sensor de presión SmartConnect LEO3/EV-120        | Presión mediante co-            |

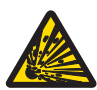

## ADVERTENCIA

#### Datos predeterminados del cable Leo3 / EV-120 (referencia: 30254779)

Los datos predeterminados del cable LEO o el cable EV-120 se basan en un sensor de 300 bares. Si es necesario, vuelva a configurar el cable. Consulte [Ajuste de los senso-res de presión  $\blacktriangleright$  11].

- 1 Si usa un sensor de presión con límites diferentes, vuelva a configurar el cable según el intervalo de presión.
- 2 Compruebe si el valor que aparece en la pantalla táctil coincide con el del sensor. Si no es así, vuelva a configurar el cable.

#### 7.1 Conexión del cable al puerto SmartConnect

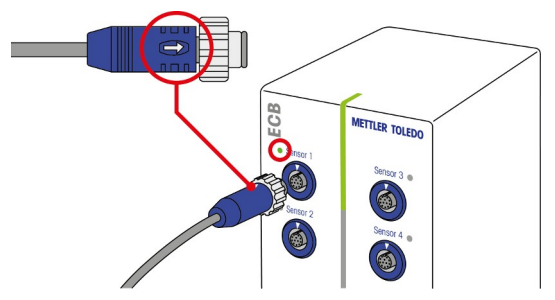

Nota: El ECB dispone de puertos específicos para los sensores (azul) y para los elementos finales de control (verde). Asegúrese de que el color del enchufe del cable se corresponde con el color del puerto.

- 1 Para encajar el enchufe en la toma, la flecha del primero debe estar en la parte superior.
- 2 El LED de estado (solo disponible en el ECB) se vuelve de color verde cuando el sensor o el elemento final de control está listo para su uso.

### 7.2 Ajuste de los sensores de presión

Los valores predeterminados de los sensores de presión se basan en un sensor de 300 bares, lo que significa que al conectar un LEO3, los 300 bares no deben ajustarse. Para otros sensores:

- Asegúrese de que el sensor está conectado al cable que se va a configurar.
- 1 Pulse 💿 en la pantalla principal.
- 2 Pulse \*ECB.

| OptiMax 100 | 7/21/2016 10:21 AM         |        |
|-------------|----------------------------|--------|
| Info        | Administración del equipo  | Ĩo     |
| Ē           | Sensor Tr                  | Activo |
| d₽ ×        | * Unidades de dosificación | >      |
| to -        | → * ECB                    | >      |
|             |                            |        |
| ÷           |                            |        |

- 3 Pulse el puerto de sensor SmartConnect al que se ha conectado el sensor de presión.
- 4 Pulse Ajuste del Sensor para volver a configurar el sensor de presión.
- 5 En Valor medido, introduzca el límite inferior del intervalo de medidas (corriente), p. ej., 4,00 mA. En Valor de referencia, introduzca el valor de presión que se corresponde con el límite inferior, p. ej., 0,00 bares.

| RX-10 |                        | 7/20/201 | l6 11:31 AM |
|-------|------------------------|----------|-------------|
| Info  | Primer punto de ajuste |          | Ĩo          |
| Ü     | Valor medido           | 4.0      | 0 mA        |
| d⊌ ×  | Valor de referencia    | 0.0      | 0 bar       |

- 6 Pulse Siguiente.
- 7 En Valor medido, introduzca el límite superior del intervalo de medidas (corriente), p. ej., 20,00 mA. En Valor de referencia, introduzca el valor de presión que se corresponde con el límite superior, p. ej., 4,00 bares.

| RX-10 6.10.2016 08                                                                               |                         |          |
|--------------------------------------------------------------------------------------------------|-------------------------|----------|
| Info                                                                                             | Segundo punto de ajuste | jo       |
| Ū                                                                                                | Valor medido            | 20.00 mA |
| l<br>I<br>I<br>I<br>I<br>I<br>I<br>I<br>I<br>I<br>I<br>I<br>I<br>I<br>I<br>I<br>I<br>I<br>I<br>I | Valor de referencia     | 4.00 bar |

- 8 Pulse Aplicar para guardar los datos.
- ⇒ El valor de presión aparecerá en la pantalla táctil.

## 8 Módulo de pH

### Montaje del módulo de pH

Se puede usar el módulo de pH/mV SevenExcellence™ (30034472) o de pH/concentraciones de iones SevenExcellence™ (30034471). Los módulos se deben pedir por separado. El ECB se suministra con dos módulos con los valores en blanco.

#### Nota: Solo se pueden conectar electrodos de pH analógicos.

Para instalar los módulos de pH SevenExcellence™:

- Asegúrese de que el ECB no está encendido en el momento de añadir o quitar un módulo de pH SevenExcellence.
- 1 Afloje el tornillo de la placa posterior del ECB hasta que pueda deslizarla.
- 2 Quite el módulo con valores en blanco.
- 3 Inserte el módulo de pH/mV SevenExcellence™ o el módulo de pH/concentraciones de iones SevenExcellence<sup>™</sup>.
- 4 Deslice la placa hacia arriba y vuelva a apretar el tornillo de la placa.
- 5 Vuelva a encender el dispositivo principal.
- ⇒ ELECB va puede medir el pH. AVISO Se mostrará un valor de pH incluso si no se ha conectado ningún sensor de pH.

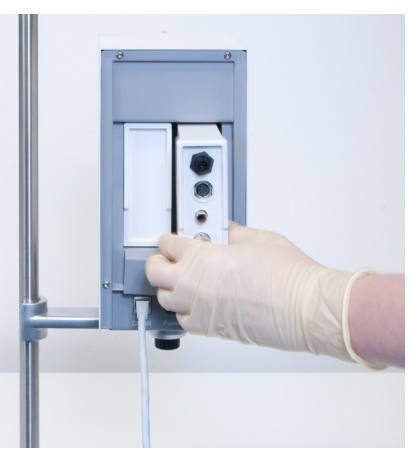

#### Ajuste de un sensor de pH

Los sensores de pH conectados a un ECB se pueden ajustar en dos pasos.

- Se requieren dos soluciones tampón a temperatura ambiente (25 C): Seleccione el intervalo de pH en función del experimento.
- 1 Pulse pH en la pantalla principal.

| RX-10 10/5/2016 9:24 AM |                   |                                        |               |    |                         |
|-------------------------|-------------------|----------------------------------------|---------------|----|-------------------------|
| Info                    | Nuevo experimento |                                        |               | Ĩø |                         |
| Ē                       | Tr                | 0.0 °C                                 | Dosificación  |    |                         |
| ď₽ ×                    | Tr - Tj           | 0.0 K                                  | Muestreo      |    |                         |
| ±₽                      | Tj                | 0.0 °C                                 | pН            |    | 7.00                    |
|                         | R                 | 0 rpm                                  |               |    |                         |
| ÷                       | Anotación Gra     | f Experi-<br>mento y de ta<br>Exportar | encia<br>reas |    | Ajustes de<br>seguridad |

#### 2 Pulse Ajuste del Sensor.

| RX-10 |                               | 7/20/2016 2:21 PM |
|-------|-------------------------------|-------------------|
| Info  | Parámentros del control de pH | Ĭo                |
| Ē     | pH final                      | 7.00              |
| ₿×    | Unidad dosificación           | Ninguno           |
| *₽    | Tipo Dosificación             | Ácido             |
|       | V max                         | 200.00 mL         |
| ÷     | Ajuste<br>del Sensor          | Iniciar Cancelar  |

- 3 Introduzca el sensor en la primera solución tampón con el pH bajo.
- 4 Pulse OK para confirmar el mensaje que aparece en la pantalla táctil.
- 5 Si procede, corrija el valor **Solución tampón pH** para que se corresponda con el de la solución tampón en la que se encuentra el sensor.

| RX-10 | 7/20/2                             | 016 2:22 PM |
|-------|------------------------------------|-------------|
| Info  | Estabilizar pH en el primer tampón | jo          |
| Ē     | Solución tampón pH                 | 4.01        |
| k ≼   | pH medido                          | 7.00        |

- 6 Espere a que el valor pH medido se estabilice y pulse Aplicar.
- 7 Saque el sensor de pH de la primera solución tampón y límpielo con cuidado.
- 8 Introduzca el sensor en la segunda solución tampón con el pH superior.
- 9 Pulse OK para confirmar el mensaje que aparece en la pantalla táctil.
- 10 Si procede, corrija el valor Solución tampón pH para que se corresponda con el de la solución tampón en la que se encuentra el sensor.

| RX-10 | RX-10 7/20/2016 2:23                |      |  |  |
|-------|-------------------------------------|------|--|--|
| Info  | Estabilizar pH en el segundo tampón | Тo   |  |  |
| Ť     | Solución tampón pH                  | 7.00 |  |  |
| l∎ ×  | pH medido                           | 7.00 |  |  |

11 Espere a que el valor pH medido se estabilice y pulse Aplicar.

⇒ Ha finalizado el ajuste en dos pasos.

#### Medición del pH con el dispositivo principal

Nota La compensación de la temperatura del pH se proporciona de forma predeterminada con el Tr. Si no existe ningún Tr disponible, se usará el Tj. Los valores de los sensores de temperatura integrados en el sensor de pH no se tienen en cuenta para el cálculo del pH.

- Conecte un sensor analógico de pH al puerto del BNC del módulo de pH SevenExcellence™.
  - ⇒ El pH aparecerá en la pantalla táctil del dispositivo principal conectado.

## 9 Dosificación gravimétrica

La dosificación gravimétrica es una técnica en la que la bomba dosificadora se controla según la señal de una balanza. La cantidad que se debe dosificar se puede especificar en gramos.

### Bombas compatibles para la dosificación gravimétrica

Compatibilidad con cualquier bomba dosificadora de terceros con una interfaz de control analógica para:

- La corriente (desde 0 hasta 20 mA)
- El voltaje (desde -10 hasta 10 V)
- La frecuencia (desde 0 hasta 3 Hz)
- La modulación por anchura de impulso (24 V)

Para algunas bombas dosificadoras, existen cables listos para su uso. Con otras, se debe usar un cable de control SmartConnect con extremos sueltos. Consulte la siguiente lista:

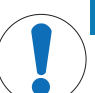

#### AVISO

#### Uso de cables SmartConnect con Watson-Marlow 120U

Las bombas peristálticas Watson-Marlow 120U no están protegidas frente a bucles de masa.

 NO use un cable de control SmartConnect con extremos sueltos (referencia: 30267164). Solicite el cable de control específico para Watson-Marlow 120U (referencia: 30254806), que dispone de un aislamiento galvánico incorporado.

| Referencia | Denominación                                       |
|------------|----------------------------------------------------|
| 30267164   | Cable de control SmartConnect con extremos sueltos |
| 30254805   | Cable de control SmartConnect KNF SIMDos           |
| 30254804   | Cable de control SmartConnect ProMinent            |
| 30254806   | Cable de control SmartConnect WatsonMarlow         |

Los aspectos técnicos, como la configuración y el soldado de los cables, se describen en el manual del usuario de los cables SmartConnect (30260711).

#### Configuración de la dosificación gravimétrica

Nota: El cable de control y el cable RS232 deben conectarse en el mismo lado del ECB; de lo contrario, la dosificación no funcionará.

- Hay una bomba compatible disponible.
- Hay una balanza de METTLER TOLEDO disponible.
- Se ha conectado el ECB al dispositivo principal.
- Conecte la bomba a un puerto de control del ECB con el cable de SmartConnect adecuado. AVI-SO Si dispone de una bomba Watson-Marlow, asegúrese de que está apagada al conectar el cable.
- 2 Conecte la balanza al puerto RS232.
- 3 Configure la balanza según las especificaciones que encontrará en [Configuración de las balanzas de METTLER TOLEDO ▶ 17].

- 4 Coloque la sustancia que quiere dosificar en la balanza y conecte el tubo a la bomba.
- ⇒ El ECB estará listo para realizar la dosificación gravimétrica.

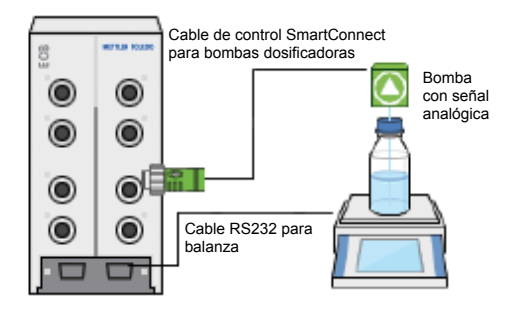

#### RS232

Para METTLER TOLEDO METTLER TOLEDO

METTLER TOLEDO con interfaz de protocolo MT-SICS. Consulte [Configuración de las balanzas de METTLER TOLEDO > 17] para conocer los ajustes de comunicación que deben definirse en la balanza.

#### La dosificación gravimétrica en el termostato

- Se han conectado una bomba y una balanza compatibles.
- 1 Pulse Dosing (Dosificación) en la pantalla principal.

| RX-10 |                |                                |               | 0/5/2016 9:21 AM        |
|-------|----------------|--------------------------------|---------------|-------------------------|
| Info  | Nuevo exper    | imento                         |               | ► ĭo                    |
| Û     | Tr             | 0.0 °C                         | Dosificación  |                         |
| s∲ ×  | Tr - Tj        | 0.0 K                          | Muestreo      |                         |
| \$3   | Tj             | 0.0 °C                         | pН            | 7.00                    |
|       | R              | 0 rpm                          |               |                         |
|       | Anotación Graf | Experi-<br>mento y<br>Exportar | encia<br>reas | Ajustes de<br>seguridad |

- ⇒ Aparecerán todas las unidades de dosificación y los ECB conectados.
- 2 Seleccione el dispositivo de dosificación que haya preparado.
- 3 Mantenga pulsado Tubos de cebado para llenar los tubos.
  - ⇒ La bomba dosifica al 50 % de la velocidad máxima de dosificación.
- 4 Pulse **Dosing of Substance 1** (Dosificación de la sustancia 1) para introducir el nombre del compuesto químico que se va a dosificar.
- 5 Introduzca Cantidad y Duración o Velocidad según la configuración del experimento.

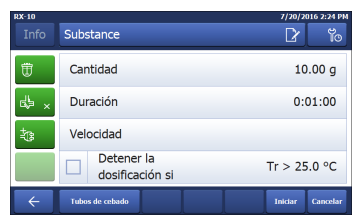

- 6 Puede activar **Detener la dosificación si** para detener la dosificación una vez superado el valor de Tr definido.
  - ⇒ La dosificación continuará de forma automática cuando el Tr descienda por debajo del umbral definido.

- 7 Pulse Iniciar para iniciar la dosificación.
- ⇒ La dosificación empieza de forma inmediata.

### 9.1 Configuración de las balanzas de METTLER TOLEDO

Consulte las instrucciones de manejo de las balanzas para obtener información sobre cómo cambiar estos ajustes.

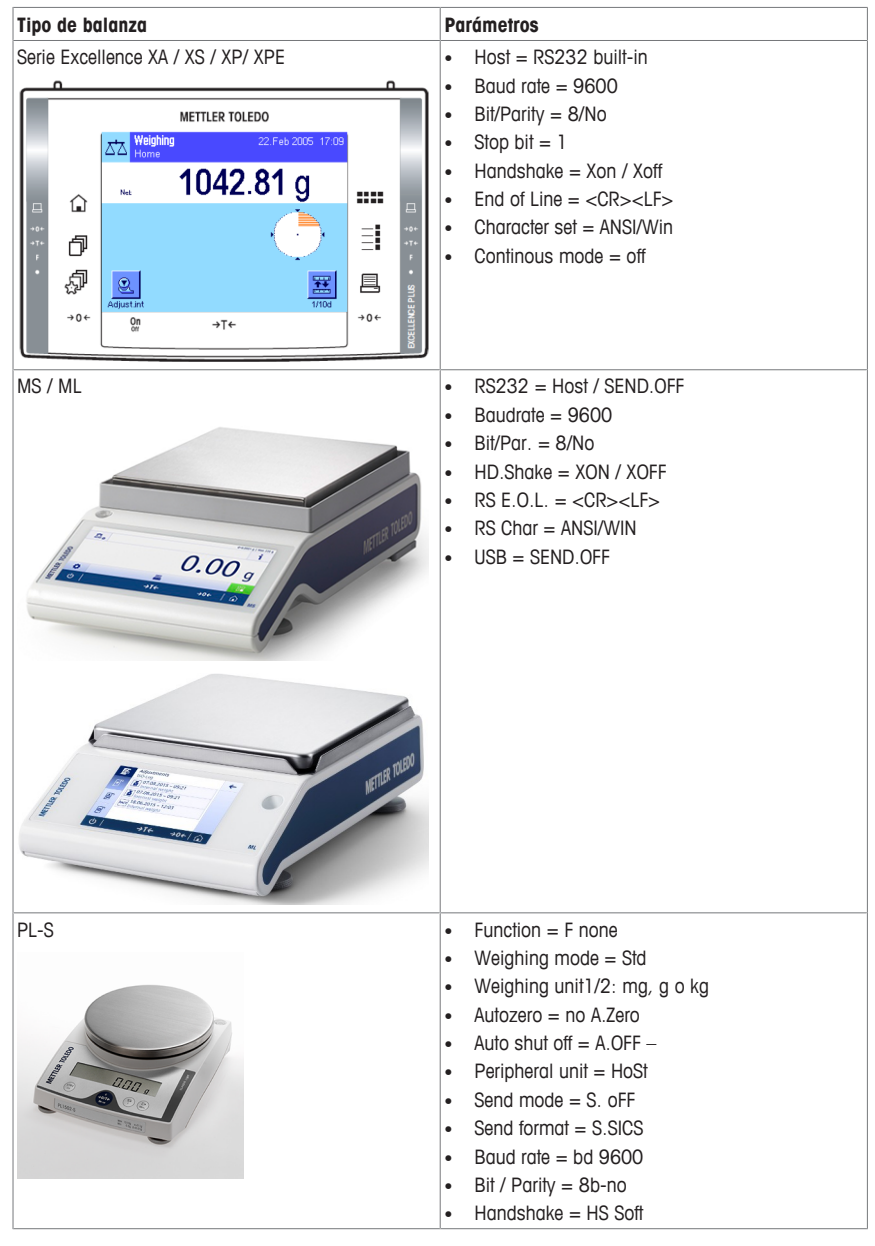

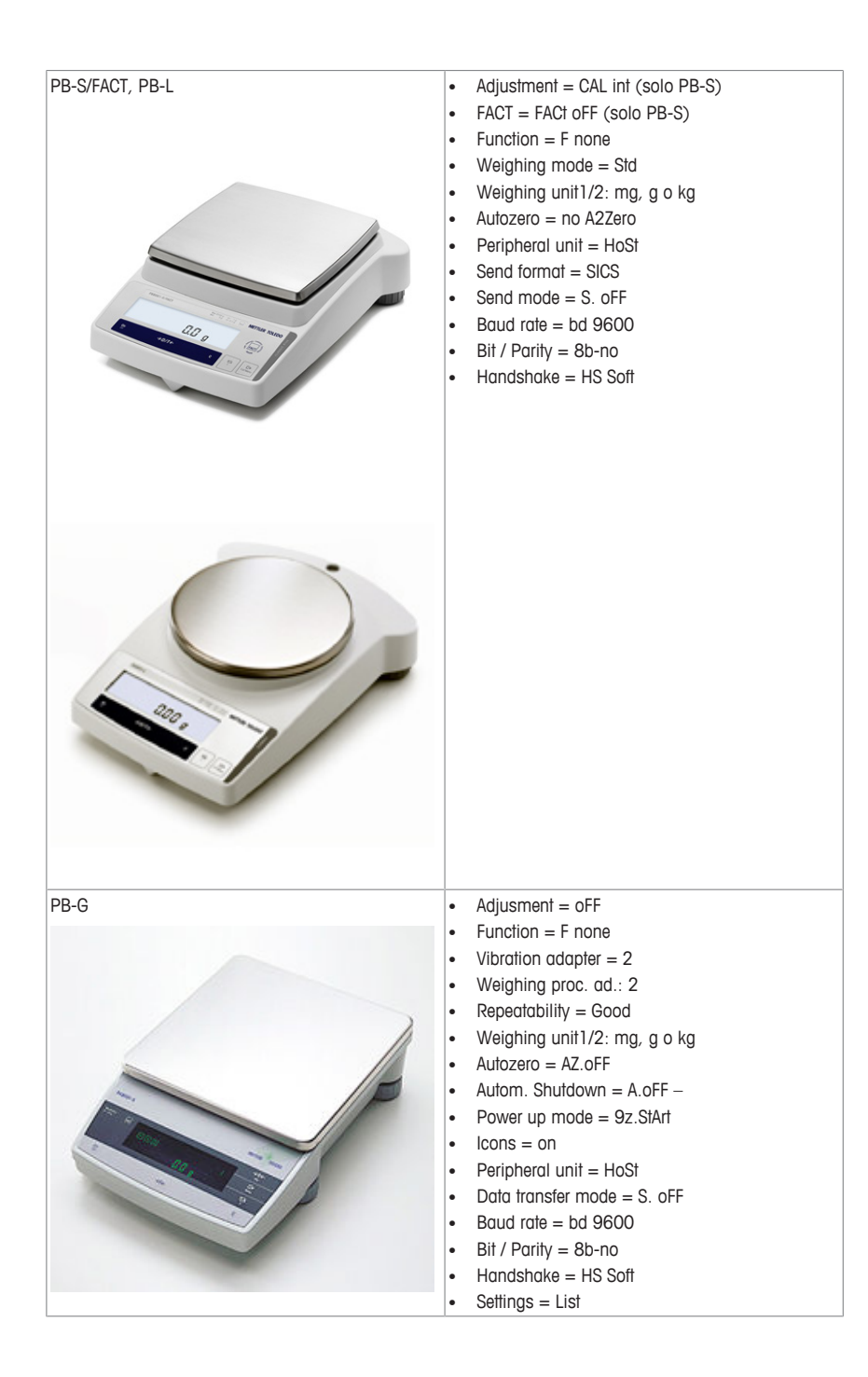

## 10 Dosificación volumétrica

La dosificación volumétrica es una técnica en la que se usa una bomba de jeringa. La cantidad que se debe dosificar se puede especificar en mililitros.

### Bombas compatibles para la dosificación volumétrica

Compatibilidad con bombas de jeringa KDS/Harvard concretas con interfaz TTL de 9 o 15 pines.

Para algunas bombas de jeringa, existen cables listos para su uso. Consulte la siguiente lista:

| Referencia | Denominación                                                             |
|------------|--------------------------------------------------------------------------|
| 30254800   | Cable TTL SmartConnect KDS/Harvard (15 pines)                            |
| 30254801   | Cable TTL SmartConnect KDS/Harvard (9 pines para dispositivos heredados) |

### Configuración de la dosificación volumétrica

Si solo se conecta una dosificación al dispositivo principal, aparecerá automáticamente.

- Hay una bomba de jeringa compatible que está disponible y preparada.
- Se ha conectado el ECB al dispositivo principal.
- Conecte la bomba al puerto de control del ECB con un cable de control adecuado.
- ⇒ Aparecerá como disponible la dosificación en la pantalla táctil del dispositivo principal.

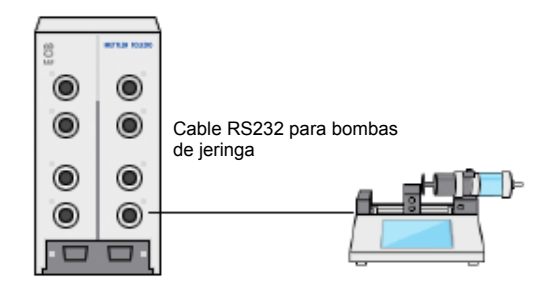

#### Dosificación volumétrica en el dispositivo principal

Nota: Las bombas de jeringa se controlan a través de la tecnología denominada "TTL" (del inglés Transistor to Transistor Logic, lógica transistor a transistor). El ECB solo puede activar el inicio y la parada de una rampa que se hayan programado previamente en la bomba de jeringa. La dosificación se controla mediante la bomba de jeringa. Para captar la cantidad dosificada, debe introducir la misma velocidad en el ECB (consulte el paso 3). Es posible que la cantidad captada no sea totalmente precisa, por lo que se debe corregir en los datos del experimento en iControl en caso necesario.

- Se ha conectado una bomba de jeringa compatible y programada previamente.
- 1 Pulse Dosing (Dosificación) en la pantalla principal.

| RX-10 |                |                                      | 1             | 0/5/2016 9:21 AM        |
|-------|----------------|--------------------------------------|---------------|-------------------------|
| Info  | Nuevo expe     | rimento                              |               | ► 10                    |
| Û     | Tr             | 0.0 °C                               | Dosificación  |                         |
| ¢ ×   | Tr - Tj        | 0.0 K                                | Muestreo      |                         |
| \$3   | Tj             | 0.0 °C                               | pН            | 7.00                    |
|       | R              | 0 rpm                                |               |                         |
| ÷     | Anotación Graf | Experi-<br>mento y<br>Exportar de ta | encia<br>reas | Ajustes de<br>seguridad |

- ⇒ Aparecerán todas las unidades de dosificación y el ECB conectados.
- 2 Seleccione la bomba de jeringa que haya preparado.

3 Si lo desea, introduzca el valor de Velocidad para captar la cantidad dosificada. Introduzca la misma velocidad de dosificación que se ha programado previamente en la bomba de jeringa.

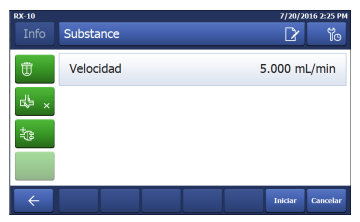

- 4 Pulse Iniciar para iniciar la dosificación.
- ⇒ La dosificación empieza de forma inmediata.

## 11 Mantenimiento

### 11.1 Limpieza y descontaminación

Limpie el exterior de la carcasa con un trapo impregnado en etanol.

El dispositivo solo puede limpiarse exteriormente. Si el interior de la caja se contamina con productos químicos, esta deberá desecharse.

### 11.2 Calibración y ajuste

Tenga en cuenta que los puertos del dispositivo se deben calibrar y ajustar con regularidad para generar los datos más precisos posibles. Póngase en contacto con el ingeniero encargado del mantenimiento in situ para llevar a cabo la calibración y el ajuste.

### 11.3 Desconexión del adaptador de corriente de CA

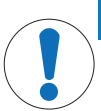

### No tire de los cables para desconectarlos

Se podrían dañar los conectores. Solo tire del cable desde el enchufe del extremo.

Para desconectar el adaptador de corriente de CA:

- El dispositivo principal debe estar apagado.
- 1 Tire de la pieza móvil del enchufe.

**AVISO** 

2 Tire suavemente para desconectar el adaptador de corriente de CA del dispositivo.

### 11.4 Eliminación de residuos

Conforme a las exigencias de la Directiva 2002/96/CE europea, sobre residuos de aparatos eléctricos y electrónicos (RAEE), este aparato no debe eliminarse con la basura doméstica. Esta prohibición es asimismo válida para los países que no pertenecen a la UE, cuyas normativas nacionales en vigor así lo reflejan.

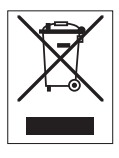

Por favor, elimine este producto de acuerdo a las normativas locales en un lugar de recogida específico para aparatos eléctricos y electrónicos. Si tiene alguna pregunta al respecto, diríjase a las autoridades responsables o al distribuidor que le proporcionó el equipo. Si se transfiere este equipo (por ejemplo, para seguir usándolo con carácter privado o industrial), se deberá transferir también esta determinación.

Le agradecemos que contribuya a proteger el medio ambiente.

## 12 Datos técnicos

## 12.1 General

| Datos del adaptador de corrien-                                      | Voltaje                                               |                                                                                                | Desde 100 hasta 240 V CA                           |  |
|----------------------------------------------------------------------|-------------------------------------------------------|------------------------------------------------------------------------------------------------|----------------------------------------------------|--|
| te de CA                                                             | Frecuencia de ent                                     | trada                                                                                          | 50/60 Hz                                           |  |
| (opcional)                                                           | Corriente de entro                                    | ıda                                                                                            | 1,8 A                                              |  |
|                                                                      | Voltaje de salida                                     |                                                                                                | 24 V CC                                            |  |
|                                                                      | Corriente de salid                                    | Ια                                                                                             | 5 A                                                |  |
|                                                                      | Fluctuaciones de voltaje de sumi-<br>nistro eléctrico |                                                                                                | Hasta ±10 % de la tensión nomi-<br>nal             |  |
| Datos del instrumento                                                | Voltaje de entrado                                    | נ                                                                                              | 24 V CC suministrados mediante<br>un cable CAN Bus |  |
|                                                                      | Potencia máximo                                       | 1                                                                                              | 120 W                                              |  |
| Dimensiones (An. x Prof. x Al.)                                      |                                                       | 110 mm x 152 mm x 215 mm (4,33" x 5,98" x 8,47")                                               |                                                    |  |
| Peso                                                                 |                                                       | 2,5 kg                                                                                         |                                                    |  |
| Número de ECB que se pueden conectar a un dis-<br>positivo principal |                                                       | Μάχ. 1                                                                                         |                                                    |  |
| Humedad                                                              |                                                       | Humedad máx. relativa: 80 % hasta los 31 C, que disminuye de forma lineal hasta el 50 % a 40 C |                                                    |  |
| Altitud                                                              |                                                       | Hasta 2000 m                                                                                   |                                                    |  |
| Categoría de sobretensión                                            |                                                       | II                                                                                             |                                                    |  |
| Grado de contaminación                                               |                                                       | 2                                                                                              |                                                    |  |
| Temperatura ambiente                                                 |                                                       | Desde 5 C hasta 40 C                                                                           |                                                    |  |
| Uso                                                                  |                                                       | Únicamente para uso en interiores                                                              |                                                    |  |

## 12.2 Especificaciones de las interfaces

| Puerto de sen-<br>sor SmartCon-<br>nect<br>(4x) | Señal                  | Rango de me-<br>dición                                         | Resolución | Precisión                             | Compatibilidad                                                             |
|-------------------------------------------------|------------------------|----------------------------------------------------------------|------------|---------------------------------------|----------------------------------------------------------------------------|
|                                                 | Pt100<br>(temperatura) | Desde -120<br>hasta 400 C                                      | 0,01 K     | Desde -50 has-<br>ta 300 C:<br>±0,2 K | Sensores de<br>temperatura<br>con 2 o 4 ca-<br>bles                        |
|                                                 | Corriente (mA)         | Desde 0/4 has-<br>ta 20 mA con<br>una impedan-<br>cia de 100 Ω | 0,002 mA   | 0,005 mA                              | Cualquier sen-<br>sor o transmi-<br>sor con salida<br>de corriente<br>(mA) |
|                                                 | Voltaje (V)            | ±10 V sobre<br>1 G Ω                                           | 0,001 V    | 0,005 V                               | Cualquier sen-<br>sor o transmi-<br>sor con salida<br>de voltaje (V)       |

| Puerto de con-                              | Señal                                                             | Zona de control                                                                               |                                            | Resolución                                                        |                             | Precisión                                                             | Compatibilidad                                                         |
|---------------------------------------------|-------------------------------------------------------------------|-----------------------------------------------------------------------------------------------|--------------------------------------------|-------------------------------------------------------------------|-----------------------------|-----------------------------------------------------------------------|------------------------------------------------------------------------|
| trol SmartCon-<br>nect<br>(4x)              | Corriente (mA)                                                    | Desde 0/4 hasta<br>20 mA con máx.<br>500 Ω                                                    | Desde 0/4 hasta<br>20 mA con máx.<br>500 Ω |                                                                   | (                           | 0,01 mA                                                               | Bombas de do-<br>sificación                                            |
|                                             | Voltaje (V)                                                       | Desde 0 hasta<br>10 V con I <sub>máx.</sub> =<br>10 mA                                        |                                            | 0,0025 V                                                          |                             | D,01 V                                                                | Bombas de do-<br>sificación                                            |
|                                             | PWM (modula-<br>ción por anchu-<br>ra de impulso)                 | Desde 0 hasta<br>100 % de un se<br>gundo 24 V con<br>33 $\Omega$ min.<br>( $I_{máx}$ = 0,7 A) | -                                          | 0,01 s                                                            | (                           | ),02 s                                                                | Válvulas de do-<br>sificación                                          |
|                                             | Frecuencia                                                        | Desde 0 hasta<br>3 Hz con impulse<br>de 20 ms y carge<br>máx. de 20 mA                        | 0<br>a                                     | 0,008 Hz                                                          | (                           | 0,008 Hz                                                              | Bombas de do-<br>sificación                                            |
|                                             | Entrada y salida<br>de TTL (lógica<br>transistor a<br>transistor) | Activación del inicio de la rampa de<br>dosificación programada previa-<br>mente              |                                            |                                                                   | e r                         | n/d                                                                   | Bombas de je-<br>ringa                                                 |
| Módulo de pH                                | Puerto                                                            | Rango de me-<br>dición                                                                        | Re                                         | solución                                                          | Pre                         | ecisión                                                               | Compatibilidad                                                         |
|                                             | BNC                                                               | Desde 0 hasta<br>14 pH                                                                        | 0,0                                        | 001 ±0,05                                                         |                             | ,05                                                                   | Electrodos ana-<br>lógicos                                             |
| RS232<br>Para METTLER TOLEDO METTLER TOLEDO |                                                                   |                                                                                               | ME<br>SIC<br>ME<br>de<br>za                | ETTLER TOLEDC<br>CS. Consulte [C<br>ETTLER TOLEDC<br>comunicación | ) co<br>confi<br>) ▶<br>que | n interfaz de p<br>guración de la<br>17] para conc<br>9 deben definir | protocolo MT-<br>as balanzas de<br>ocer los ajustes<br>se en la balan- |

### 13 Marcado CE

#### 13.1 ECB Declaration of conformity 20160006

## **METTLER TOLEDO**

(iii) EU Declaration of Conformity / (iii) EU-Konformitätserklärung / (iii) Déclaration de conformité européenne / (E) Declaración de conformidad UE / (T) Certificazione di conformità UE / (B) EC декларация за съответствие / (G) EU Prohlášení o shodě / (D) EU-overensstemmelseserklæring / 🕮 Δήλωση συμμόρφωσης Ε.Ε. / 🕮 ELi vastavusdeklaratsioon / 🗇 EUvaatimustenmukaisuusvakuutus / 🚱 Dearbhú Comhréireachta AE / 🛞 EU izjava o sukladnosti / ⑪ EU Megfelelőségi nyilatkozat / ④ EU 適合宣言 / ⑳ EU 적합성 선언 / ④ ES atitikties deklaracija / 🖤 ES atbilstības deklarācija / 🐠 Dikjarazzjoni ta' Konformità tal-UE / 🔍 EUconformiteitsverklaring / @ Deklaracja zgodności UE / @ Declaração de Conformidade da UE / 🕲 Declarație de conformitate UE / 🕸 Декларация о соответствии требованиям ЕС / 🕸 EÚ Vyhlásenie o zhode / 💷 Izjava o skladnosti EU / 🖤 EU-försäkran om överensstämmelse / 🖽 เอกสารแสดงการปฏิบัติตามมาตรฐานสหภาพยุโรป (Declaration of Conformity) / ②印 EU 一致性声明

| Product / Produkt / Produkt / Produkt / Producto / Prodotto / Пролукт / Výrobek/ Produkt / Προίδν/ Toode / Tuote / Tairge /                                                                                                    | Control Unit           |
|----------------------------------------------------------------------------------------------------|------------------------|
| Protovod / Termék: 道義者 / 代号 / Gaminys / statiditjums / Prodott / Product / Produkt / Produkt / Produkt / Produkt / Matheways / Produkt / Matheways / Produkt / Produkt / Matheways / Produkt / Matheways / Produkt / Produkt / Matheways / Produkt / Matheways / Produkt / Mat | Easy Control Box (ECB) |
| Manufacturer / Henseler / Fabricant / Fabricants / Productors / Productors / Productors /                                                                                                    | Mettler-Toledo GmbH    |
| Kensorsupeority, 7 Toolo, 7 Valmistaja / Déantissie / Proizvodat / Gyanto / メーカー / 利奈引用 / Gaminojas / Raistajs /                                                                                                    | Im Langacher 44        |
| Manifatur / Producent / Fabricante / Productor / Rponstopments / Vytobca / Producent / Fabricante /                                                                                                    | 8606 Greifensee        |
| guila / 新賀良                                                                                                    | SWITZERLAND            |

This declaration of conformity is issued under the sole responsibility of the manufacturer. / Die alleinige Verant tätserklärung trägt der Hersteller. / La présente déclaration de conformité est établie sous la seule responsabilité du fabricant idad se explde bajo la exclusiva responsabilité du éfabricante. / La presente certificazione di conformité à rilasciata sotto la ror. / Nacromatra geknapativa sa covretertane e usagneten anon genvertenetaria ortosophorte na proviseourrena. / Toto abilité du fabricant. / elős. / この適合

The target of statistical statistical and the programme degeneration of the statistical statistical st försäkran om överensstämmelse utfärdas på tillverkarens eget ansvar. / เอกสารแสดงการปฏิบัติตามมาตรฐานนี้ออกให้ภายใต้การวับผิดชอบแต่เพียงผู้เดียวของผู้ผลิต / 本一致性声明 基于制造商独立承担责任的原则,

The object of the declaration described above is in conformity with the following European directives and

The object of the declaration described above is in contormity with the following European an uncerves and standards or normative documents: / Logid e enh esknihetem (segmentand et rationing eritinit el variantifien der logienste normative solution) and the solution of the solution of umoknak: /上述の宣言書の目的は、機器が以下の 欧州指令および規格あるいは規定文書に適合していることを宣言することです:/위에서 설명한 이 선언의 목적은 다음의 유럽 지침 및 표준 또는 규범 문서를 준수

SILE LIG1. Pilmäss apräytäs dekänacijos objektas attamka saa stavavon normanatu dekunsestiem: / Loógett ta/dikjarazgion dekanta new tegene attaming part operative standing part operative standing o zhode je v súlade s nasledujúcimi európskymi smernicami a normami alebo normatívnymi dokumentmi: / redmet zgoraj opisane izjave je skladen z naslednjimi evropskimi direktivami in standardi ali normatívnimi dokumenti: / Föremålet för försäkran som beskrivs ovan överensstämmer med följande europeiska direktiv och standarder eller harmoniserade dokument: / วัดกประสงค์ของเอกสารตามที่อธิบายไว้ข้างต้นสอดคล้องกับข้อกำหนดและมาครฐานหรือเอกสารกกระเบียบของสหภาพยโรปดังต่อไปนี้: / 🚦 声明的目标与下面的欧洲指令、标准或规范性文件相符。

Page 1 of 3

## **EC - DECLARATION OF CONFORMITY**

|                                                                                                    | KD No.:                                                                                                    | Document No.: 20160006                 |
|----------------------------------------------------------------------------------------------------|----------------------------------------------------------------------------------------------------|----------------------------------------|
| The undersigned, repr                                                                                                    | resenting the following manufacturer                                                                                                    |                                        |
|                                                                                                    | Mettler-Toledo GmbH<br>Im Langacher 44<br>8606 Greifensee, SWITZERLAND                                                                                                    | CE                                     |
| herewith declares that                                                                                                    | the product                                                                                                    |                                        |
|                                                                                                    | Control Unit<br>Easy Control Box (ECB)<br>For additional types, see page <i>Type co</i>                                                                                                    | ode                                    |
| certified model:                                                                                                    |                                                                                                    |                                        |
| is in conformity with th                                                                                                    | e provisions of the following EC directives (incl. an                                                                                                    | iendments)                             |
| 2006/95/EC; 2<br>2004/108/EC; 2                                                                                                    | 014/35/EC ***) Low voltage (LVD)<br>014/30/EC ***) Electromagnetic compatib                                                                                                    | ility (EMC)                            |
| and that the standards                                                                                                    | s have been applied. ***) valid after 20.04.2016                                                                                                    |                                        |
| Last two digits of the y                                                                                                    | rear in which the CE marking was affixed: 16                                                                                                    |                                        |
| 8606 Greifensee<br>21.04.2016<br>References of standar<br>Harmonized standards:<br>IEC/EN61010-1:20<br>EMC standards (* Emi<br>IEC61326-1:2012<br>IEC61326-1:2012 | RoeVF everga<br>General Manager AutoChem<br>Trands W<br>Head SEC<br>resoft Europe and Switzerland:<br>D10<br>ission; ** Immunity):<br>/ EN61326-1:2013 (class B *)<br>/ EN61326-1:2013 (Industrial requirement | m der Eysken<br>kZXE<br>hf:<br>hts **) |
| Metrological standards<br><br>IP standards:<br><br>Standards for Canada<br>                                                                                       | s:<br>, USA and Australia:                                                                                                    |                                        |

Page 2 of 3

## Sommario

| 1  | Introduzione                                                                | 3  |
|----|-----------------------------------------------------------------------------|----|
|    | 1.1 Componenti forniti                                                      | 3  |
|    | 1.2 Verifica all'arrivo                                                     | 4  |
| 2  | Informazioni sulla sicurezza                                                | 5  |
|    | 2.1 Definizione dei simboli e delle indicazioni di pericolo                 | 5  |
|    | 2.2 Uso previsto                                                            | 5  |
|    | 2.3 Sicurezza specifica del prodotto                                        | 5  |
| 3  | Panoramica                                                                  | 7  |
| 4  | Montare l'ECB sulla barra da laboratorio                                    | 8  |
| 5  | Configurare l'ECB                                                           | 9  |
| 6  | Assegnazione delle porte a EasyMax                                          | 10 |
| 7  | Porte dei sensori SmartConnect                                              | 11 |
|    | 7.1 Collegamento del cavo alla porta SmartConnect                           | 11 |
|    | 7.2 Regolare i sensori di pressione                                         | 11 |
| 8  | Modulo pH                                                                   | 13 |
| 9  | Dosaggio gravimetrico                                                       | 15 |
|    | 9.1 Definire le impostazioni di configurazione sulle bilance METTLER TOLEDO | 17 |
| 10 | Dosaggio volumetrico                                                        | 19 |
| 11 | Manutenzione                                                                | 21 |
|    | 11.1 Pulizia e decontaminazione                                             | 21 |
|    | 11.2 Taratura e regolazione                                                 | 21 |
|    | 11.3 Scollegamento dell'adattatore CA                                       | 21 |
|    | 11.4 Smaltimento                                                            | 21 |
| 12 | Dati tecnici                                                                | 22 |
|    | 12.1 Informazioni generali                                                  | 22 |
|    | 12.2 Specifiche dell'interfaccia                                            | 22 |
| 13 | Certificazione CE                                                           | 24 |
|    | 13.1 ECB Declaration of conformity 20160006                                 | 24 |

## 1 Introduzione

Congratulazioni per l'acquisto del dispositivo Easy Control Box (denominato ECB nei capitoli successivi). Il dispositivo è in grado di migliorare le funzionalità dei sensori e del controllo dei termostati METTLER TOLEDO.

Supportano Easy Control Box i seguenti dispositivi principali:

- EasyMax 402 (Basic/Basic Plus/Advanced)
- EasyMax 102 (Basic/Basic Plus/Advanced)
- OptiMax 1001
- RX-10

Il dispositivo ECB può effettuare le seguenti operazioni:

- Supportare diversi sensori
- Abilitare il dosaggio gravimetrico
- Abilitare il dosaggio volumetrico (pompe di terze parti che supportano l'interfaccia TTL)
- Misurare il pH con il modulo pH SevenExcellence™ aggiuntivo

È possibile collegare un sistema Easy Control Box a un dispositivo principale e controllarlo mediante touchscreen. Inoltre, Easy Control Box può essere utilizzato insieme al software iControl o iC Data Center.

### 1.1 Componenti forniti

I componenti di seguito elencati sono inclusi nel set dell'ECB (Codice: 30212440)

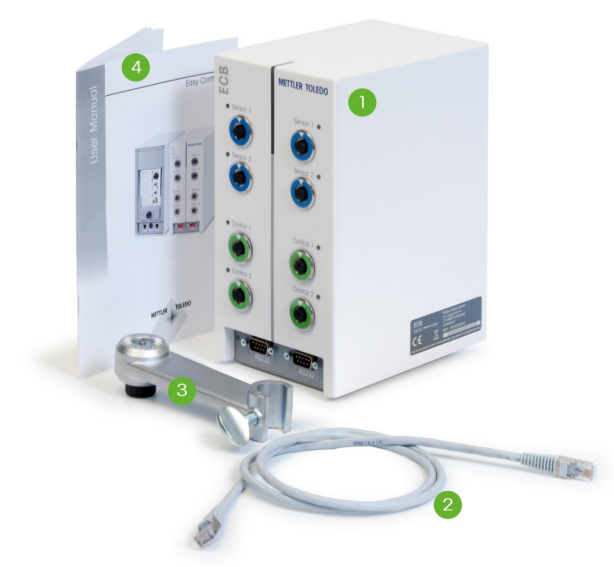

| Numero | Codice   | Quantità | Designazione                          |
|--------|----------|----------|---------------------------------------|
| 1      | 30303439 | 1        | ECB                                   |
| 2      | 51191988 | 1        | Cavo CAN da 1 m                       |
| 3      | 30281496 | 1        | Supporto per barra da laboratorio     |
| 4      | 30359722 | 1        | Manuale utente                        |
|        | 30034475 | 2        | Modulo non operativo SevenExcellence™ |

In caso di mancata spedizione di uno dei componenti, contattare l'assistenza locale.

### 1.2 Verifica all'arrivo

All'arrivo della confezione, verificare che:

- La confezione sia in buone condizioni.
- Il contenuto non mostri segni di danneggiamento (ad esempio coperchi rotti, graffi, ecc.)
- Il contenuto sia completo (vedere [Componenti forniti ▶ 3]).

Nel caso in cui una delle condizioni non sia soddisfatta, contattare l'assistenza locale.

## 2 Informazioni sulla sicurezza

Il dispositivo ECB è stato collaudato per le applicazioni e gli scopi previsti, documentati nelle presenti istruzioni per l'uso. L'utente non può tuttavia esimersi dalla responsabilità di verificare personalmente che il prodotto fornito da METTLER TOLEDO sia idoneo ai metodi e agli scopi previsti. Tuttavia, è necessario rispettare le precauzioni di sicurezza per la protezione personale e il funzionamento del dispositivo.

### 2.1 Definizione dei simboli e delle indicazioni di pericolo

Le disposizioni di sicurezza sono indicate con termini o simboli di avvertimento. Esse indicano situazioni critiche per la sicurezza. Ignorare le disposizioni di sicurezza può portare a lesioni personali, danni allo strumento, malfunzionamenti o risultati errati.

### Parole di segnalazione

| PERICOLO   | per segnalare un pericolo imminente ad alto rischio che, se non evitato, potrebbe causare lesioni gravi o la morte.                                         |
|------------|----------------------------------------------------------------------------------------------------|
| ATTENZIONE | per una situazione pericolosa a medio rischio, che potrebbe portare a le-<br>sioni gravi o alla morte se non evitata.                                       |
| ATTENZIONE | per una situazione pericolosa a basso rischio che, se non evitata, potreb-<br>be causare lesioni di lieve o media entità.                                   |
| AVVISO     | per una situazione pericolosa con rischio ridotto che, se non evitata, po-<br>trebbe provocare danni al dispositivo, alla proprietà o alla perdita di dati. |
| Nota       | (senza simbolo)<br>per informazioni utili sul prodotto.                                                                                                    |

#### Significato dei simboli di sicurezza

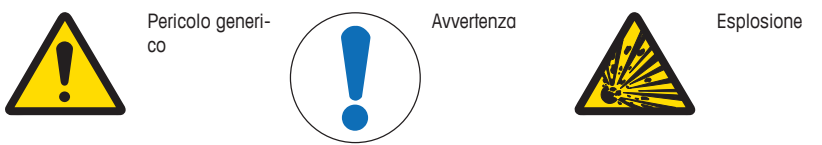

### 2.2 Uso previsto

L'ECB è un regolatore di tensione utilizzato insieme a un termostato METTLER TOLEDO. Supporta sensori analogici di terze parti e garantisce dosaggi volumetrici e gravimetrici.

Utilizzare sempre il dispositivo in conformità alle istruzioni contenute nel presente manuale. Utilizzarlo esclusivamente con gli strumenti indicati nel presente documento.

Non sono previsti altri tipi di utilizzo e funzionamento oltre i limiti delle specifiche tecniche, senza previa autorizzazione scritta di Mettler-Toledo GmbH.

### 2.3 Sicurezza specifica del prodotto

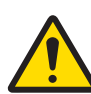

### 🗥 AVVERTENZA

### Controllo delle valvole

Adottare misure adeguate in caso di utilizzo di valvole non fornite da METTLER TOLEDO. In caso di collegamento di elettromagneti, è possibile che i circuiti di uscita delle uscite delle valvole inizino ad oscillare. Di conseguenza, poiché le valvole rimangono aperte, potrebbero verificarsi situazioni pericolose durante l'utilizzo di alcune applicazioni.

- Non collegare un elemento resistore-condensatore accanto alla valvola.
- ➡ Utilizzare gli schemi sottostanti per ottenere informazioni su come collegare un elemento resistore-condensatore (elemento RC).

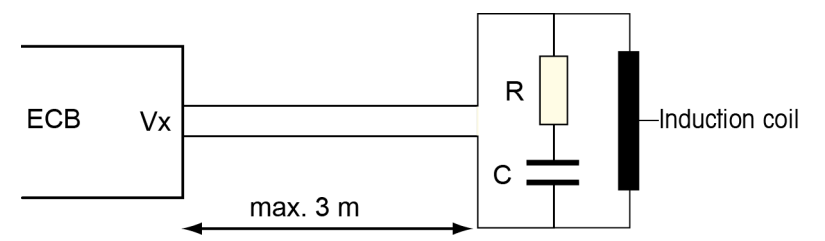

#### Sicurezza operativa

Per ciascuna configurazione dello strumento, in caso di interruzione di corrente, l'operatore è responsabile della sicurezza dell'intero sistema ed è inoltre tenuto a garantire il pieno controllo della reazione in fase di esecuzione.

#### Requisiti dell'ambiente

Lo strumento è progettato per l'uso interno in un'area ben ventilata. Escludere le seguenti influenze ambientali:

- Condizioni diverse da quelle ambientali specificate nei dati tecnici
- Vibrazioni forti
- Esposizione diretta ai raggi solari
- Atmosfere contenenti gas corrosivi
- Atmosfere a rischio di esplosione in presenza di gas, vapore, nebbia, polvere e polvere infiammabile
- Campi elettrici e magnetici forti

#### Nota relativa all'emissione di gas

Il prodotto non rilascia gas che potrebbero causare lesioni fisiche a persone o danni al prodotto.

## 3 Panoramica

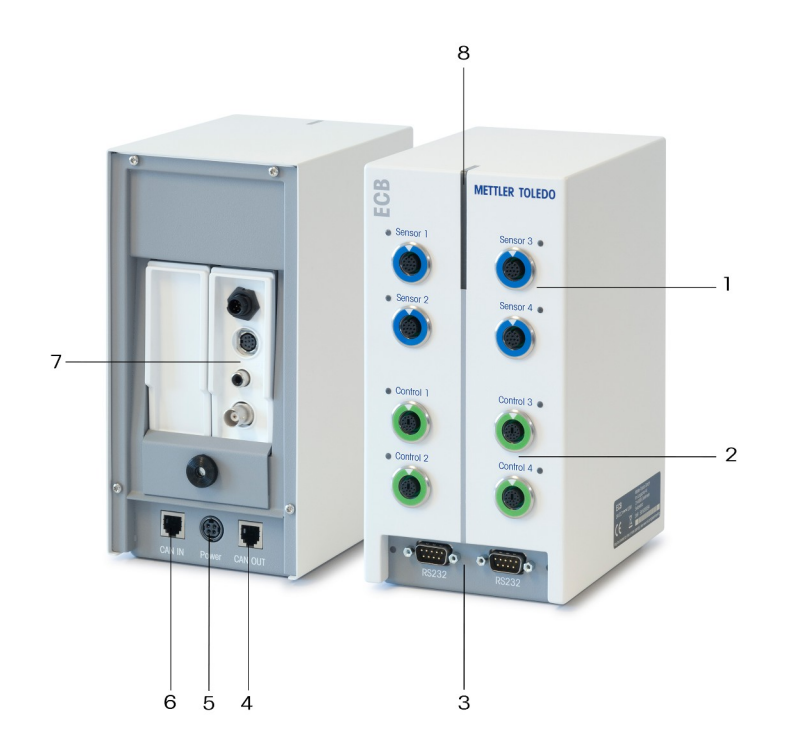

| 1 | 4x porte dei sensori SmartConnect                 | 2 | 4x porte di controllo SmartConnect |
|---|---------------------------------------------------|---|------------------------------------|
| 3 | 2x porte RS232 per bilance METTLER<br>TOLEDO      | 4 | Bus CAN OUT                        |
| 5 | Porta per adattatore CA opzionale                 | 6 | Bus CAN IN                         |
| 7 | Alloggiamento per moduli pH Seven-<br>Excellence™ | 8 | Statuslight™                       |

## 4 Montare l'ECB sulla barra da laboratorio

Questo passaggio è facoltativo. È anche possibile posizionare il dispositivo ECB su qualsiasi superficie piana.

1 Avvitare il supporto per barra da laboratorio alla barra da laboratorio.

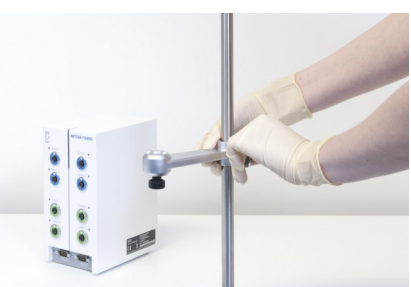

2 Avvitare l'ECB sul supporto per barra da laboratorio.

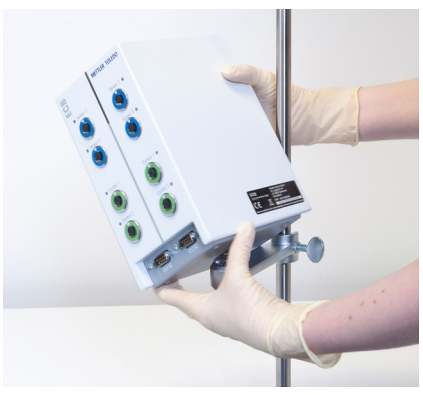

## **5** Configurare l'ECB

#### Eseguire il collegamento al dispositivo principale

 Collegare il cavo CAN alla porta CAN IN dell'ECB, quindi collegare l'altra estremità del cavo ad un dispositivo principale od a qualsiasi altro dispositivo CAN collegato ad un dispositivo principale.

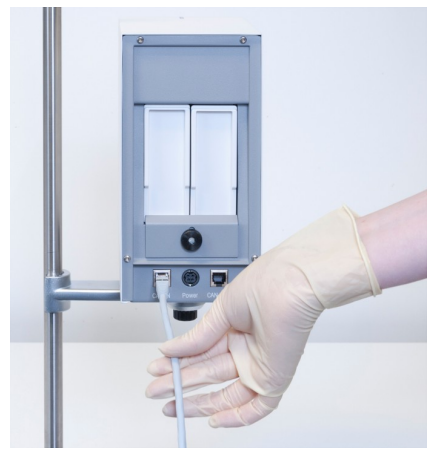

#### Collegamento dell'adattatore CA all'ECB

Nel caso in cui i dispositivi CAN collegati richiedano più potenza rispetto a quella erogata dal dispositivo principale, sul touchscreen viene visualizzato un messaggio.

Per collegare l'adattatore CA all'ECB, procedere come segue.

- 1 Collegare l'adattatore CA al retro dell'ECB.
- 2 Assicurarsi che la freccia sulla spina sia rivolta verso l'alto.
- 3 Collegare la spina specifica del paese alla rete elettrica.

Per eseguire correttamente lo scollegamento, vedere [Scollegamento dell'adattatore CA ▶ 21].

#### Download del firmware

Il firmware viene trasmesso automaticamente dal dispositivo principale all'ECB. Durante la trasmissione, la spia Statuslight dell'ECB è bianca.

#### Vedi anche

Scollegamento dell'adattatore CA [> 21]

## 6 Assegnazione delle porte a EasyMax

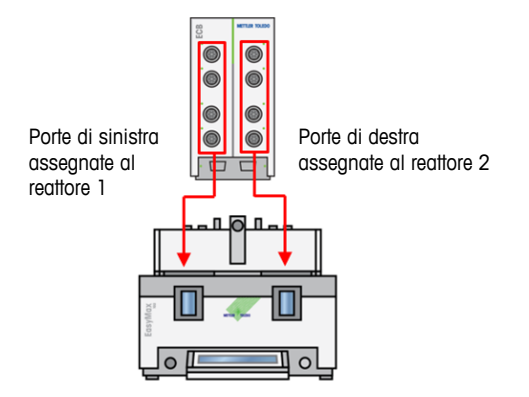

L'ECB viene suddiviso per la stazione di sintesi EasyMax. Ciò avviene automaticamente quando si collega l'ECB alla stazione EasyMax.

## 7 Porte dei sensori SmartConnect

Le porte dei sensori vengono utilizzate per collegare i sensori analogici di terze parti all'ECB. L'ECB dispone di quattro porte dei sensori. L'ECB è in grado di leggere i seguenti segnali:

- Temperatura (Pt100)
- Corrente (mA)
- Tensione (V)

Sono disponibili cavi pronti per l'uso. Aspetti tecnici come la configurazione e la saldatura dei cavi sono descritti nel Manuale utente relativo ai cavi SmartConnect (30260711).

#### Cavi dei sensori SmartConnect disponibili

| Codice   | codice Descrizione prodotto                                 |                                 |
|----------|-------------------------------------------------------------|---------------------------------|
| 30267163 | Cavo Pt100 SmartConnect con estremità libere                | Pt100                           |
| 30267165 | Cavo dei sensori generici SmartConnect con estremità libere | Pt100, Corrente, Tensio-<br>ne  |
| 30254779 | Cavo del sensore di pressione LEO3/EV-120 SmartConnect      | Pressione tramite corren-<br>te |

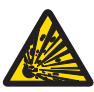

### \land AVVERTENZA

#### Dati predefiniti per il cavo Leo3/EV-120 (codice: 30254779)

I dati predefiniti del cavo LEO o EV-120 si basano su un sensore a 300 bar. Per riconfigurare il cavo, se necessario, vedere [Regolare i sensori di pressione ▶ 11].

- 1 Se si utilizza un sensore di pressione con limiti diversi, riconfigurare il cavo in base all'intervallo di pressione.
- 2 Controllare che il valore visualizzato sul touchscreen e il sensore siano identici; in caso contrario, riconfigurare il cavo.

#### 7.1 Collegamento del cavo alla porta SmartConnect

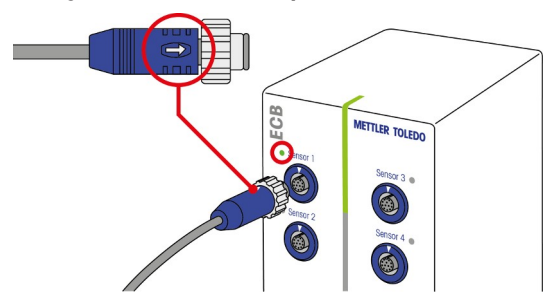

**Nota:** esistono porte dedicate per i sensori (di colore blu) e per gli elementi di controllo finale (di colore verde). Assicurarsi che il colore della spina del cavo corrisponda al colore della porta.

- 1 Per inserire la spina nella presa elettrica, la freccia sulla spina deve essere rivolta verso l'alto.
- 2 II LED di stato (disponibile solo sull'ECB) diventa di colore verde dopo che il sensore o l'elemento di controllo finale è pronto per l'uso.

#### 7.2 Regolare i sensori di pressione

I valori predefiniti dei sensori di pressione si basano su un sensore a 300 bar. Ciò significa che collegando un cavo LEO3, il sensore a 300 bar non richiederà alcuna regolazione. Per gli altri sensori, effettuare le seguenti operazioni:

- Il sensore deve essere collegato al cavo da configurare.
- 1 Toccare 💩 sulla schermata principale.
- 2 Toccare \*ECB.

| OptiMax 100 | 1                 | 9/29/2015 10:11 AM |
|-------------|-------------------|--------------------|
| Info        | Device Management | Ĩo                 |
| Ē           | Tr sensor         | Active             |
| d∳ ×        | * Dosing units    | >                  |
| ±₽          | ►* ECB            | >                  |
|             |                   |                    |
| ÷           |                   |                    |

- 3 Toccare la porta del sensore SmartConnect a cui è collegato il sensore di pressione.
- 4 Toccare Adjust sensor per riconfigurare il sensore di pressione.
- 5 Per Measured Value, inserire il limite inferiore dell'intervallo di misura (corrente), ad esempio 4,00 mA. Per Reference Value, inserire il valore di pressione che corrisponde al limite inferiore, ad esempio 0,00 bar.

| RX-10 7/15/2016 8:14 |                        |          |
|----------------------|------------------------|----------|
| Info                 | First Adjustment Point |          |
| Ū                    | Measured Value         | 4.00 mA  |
| d∳ ×                 | Reference Value        | 0.00 bar |

- 6 Toccare Next.
- 7 Per Measured Value, inserire il limite superiore dell'intervallo di misura (corrente), ad esempio 20,00 mA. Per Reference Value, inserire il valore della pressione che corrisponde al limite superiore, ad esempio 4,00 bar.

| RX-10 |                         | 7/15/2016 8:29 AM |
|-------|-------------------------|-------------------|
| Info  | Second Adjustment Point |                   |
| Ū     | Measured Value          | 20.00 mA          |
| k ×   | Reference Value         | 4.00 bar          |

- 8 Toccare Apply per salvare i dati.
- $\Rightarrow$  Ora il valore della pressione viene visualizzato sul touchscreen.

#### ÷

## 8 Modulo pH

#### Installare il modulo pH

È possibile utilizzare il modulo pH/mV SevenExcellence™ (30034472) o il modulo pH/ioni Seven-Excellence™ (30034471). Il moduli devono essere ordinati separatamente. Il dispositivo ECB viene fornito con due moduli vuoti.

#### Nota: è possibile collegare solo gli elettrodi per pH analogici.

Per installare i moduli pH SevenExcellence<sup>™</sup>, procedere come segue:

- Assicurarsi che il dispositivo ECB non sia alimentato al momento dell'aggiunta o della rimozione del modulo pH SevenExcellence.
- Allentare la vite sulla piastra situata nel retro del dispositivo ECB fino a quando è possibile far scivolare la piastra verso il basso.
- 2 Rimuovere il modulo vuoto.
- 3 Inserire il modulo pH/mV SevenExcellence™ o il modulo pH/ioni SevenExcellence™.
- 4 Far scorrere la piastra verso l'alto, quindi serrare la vite sul retro della piastra.
- 5 Riaccendere il dispositivo principale.
- Ora l'ECB può eseguire la misura del pH. AVVI-SO Viene visualizzato un valore di pH anche se non sono collegati sensori di pH.

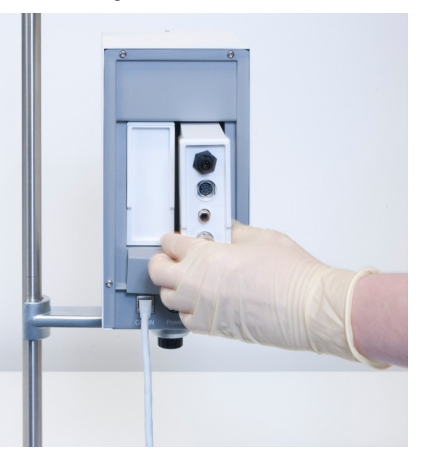

#### Regolare un sensore di pH

È possibile regolare i sensori di pH collegati all'ECB mediante una regolazione a 2 punti.

- Occorrono 2 soluzioni tampone a temperatura ambiente (25 °C): Scegliere l'intervallo di pH a seconda dell'esperimento.
- 1 Toccare pH sulla schermata principale.

| RX-10    | RX-10 5/10/2016 1:19 PM |                                |            |                     |
|----------|-------------------------|--------------------------------|------------|---------------------|
| Info     | New experime            | ent                            |            | ► To                |
| Ē        | Tr                      | 0.0 °C                         | Dosing     |                     |
| ₽<br>K   | Tr - Tj                 | 0.0 K                          | Sampling   |                     |
| <b>1</b> | Тј                      | 0.0 °C                         | pН         | 7.00                |
|          | R                       | 0 rpm                          |            |                     |
|          | Anno-<br>tation Graph   | Experime Tas<br>& Export Seque | sk<br>ence | Safety-<br>Settings |

#### 2 Toccare Adjust sensor.

| RX-10 |                            | 5/10/2016 1:24 PM |  |
|-------|----------------------------|-------------------|--|
| Info  | pH control parameters      | ĩo                |  |
| Ū     | pH end                     | 7.00              |  |
| ₽<br> | Dosing unit                | None              |  |
| ÷     | Dosing type                | Acid              |  |
|       | Max. pH-dosing volume 200. |                   |  |
| ÷     | Adjust<br>sensor           | Start Cancel      |  |

- 3 Posizionare la sonda nella prima soluzione tampone con pH basso.
- 4 Confermare il messaggio che compare sul touchscreen toccando ok.
- 5 Se necessario, correggere il valore **Buffer solution pH** in modo che corrisponda al valore della soluzione tampone in cui si trova il sensore.

| RX-10 5/10/20: |                              | 016 1:46 PM |
|----------------|------------------------------|-------------|
| Info           | Stabilize pH in first buffer | lo          |
| Ū              | Buffer solution pH           | 4.01        |
| ď ×            | Measured pH                  | 7.00        |

- 6 Attendere finché il valore Measured pH sia stabile, quindi toccare Apply.
- 7 Rimuovere il sensore di pH dalla prima soluzione tampone e pulire accuratamente il sensore.
- 8 Posizionare il sensore nella seconda soluzione tampone con il pH più alto.
- 9 Confermare il messaggio che compare sul touchscreen toccando ok.
- 10 Se necessario, correggere il valore **Buffer solution pH** in modo che corrisponda al valore della soluzione tampone in cui si trova il sensore.

| RX-10 5/10/201 |                               | 016 3:24 PM |
|----------------|-------------------------------|-------------|
| Info           | Stabilize pH in second buffer |             |
| Ē              | Buffer solution pH            | 7.00        |
| ₿×             | Measured pH                   | 7.00        |

11 Attendere finché il valore Measured pH sia stabile, quindi toccare Apply.

⇒ La procedura di regolazione a 2 punti è terminata.

#### Misurare il pH con il dispositivo principale

**Nota:** la compensazione della temperatura relativa al pH viene eseguita con Tr per impostazione predefinita. Se non è disponibile un valore Tr, viene utilizzato il valore Tj. Per il calcolo del pH non vengono considerati i valori delle sonde di temperatura integrate nel sensore di pH.

- Collegare un sensore di pH analogico alla porta BNC del modulo pH SevenExcellence™.
  - ⇒ II pH viene visualizzato sul touchscreen del dispositivo principale collegato.

## 9 Dosaggio gravimetrico

Il dosaggio gravimetrico si riferisce a una tecnica in cui la pompa dosatrice viene controllata in base ad un segnale della bilancia. È possibile indicare in grammi la quantità da dosare.

#### Pompe supportate per il dosaggio gravimetrico

Supporto per pompe dosatrici di terze parti con interfaccia di controllo analogica per:

- Corrente (da 0 a 20 mA)
- Tensione (da -10 a 10 V)
- Frequenza (da 0 a 3 Hz)
- Modulazione a larghezza di impulsi (24 V)

Per alcune pompe dosatrici sono disponibili cavi pronti per l'uso. Altre pompe dosatrici devono utilizzare il cavo di controllo SmartConnect con estremità libere. Vedere l'elenco sottostante:

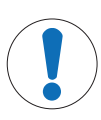

### AVVISO

#### Utilizzo di cavi SmartConnect con pompe Watson-Marlow 120U

Le pompe peristaltiche Watson-Marlow 120U sono prive di protezione dai loop di massa.

 NON utilizzare cavi di controllo SmartConnect con estremità libere (codice: 30267164). Ordinare il cavo di controllo specifico per pompe Watson-Marlow 120U (codice: 30254806), che dispone di un isolamento galvanico integrato

| Codice   | Designazione                                        |
|----------|-----------------------------------------------------|
| 30267164 | Cavo di controllo SmartConnect con estremità libere |
| 30254805 | Cavo di controllo SIMDos KNF SmartConnect           |
| 30254804 | Cavo di controllo ProMinent SmartConnect            |
| 30254806 | Cavo di controllo WatsonMarlow SmartConnect         |

Aspetti tecnici come la configurazione e la saldatura dei cavi sono descritti nel Manuale utente relativo ai cavi SmartConnect (30260711).

#### Configurazione del dosaggio gravimetrico

Nota: il cavo di controllo e il cavo RS232 devono essere collegati sullo stesso lato dell'ECB; in caso contrario, il dosaggio non funziona.

- È disponibile una pompa supportata.
- Viene fornita una bilancia METTLER TOLEDO
- L'ECB è collegato al dispositivo principale.
- 1 Collegare la pompa a una porta di controllo sull'ECB utilizzando un cavo di controllo SmartConnect adatto allo scopo. AVVISO Se si dispone di una pompa Watson-Marlow, assicurarsi che la pompa sia spenta quando si collega il cavo.
- 2 Collegare la bilancia alla porta RS232.
- 3 Configurare la bilancia in base alle specifiche in [Definire le impostazioni di configurazione sulle bilance METTLER TOLEDO > 17].

- 4 Posizionare la sostanza da dosare sulla bilancia e collegare il tubo alla pompa.
- ⇒ Il dispositivo ECB ora è pronto per il dosaggio gravimetrico.

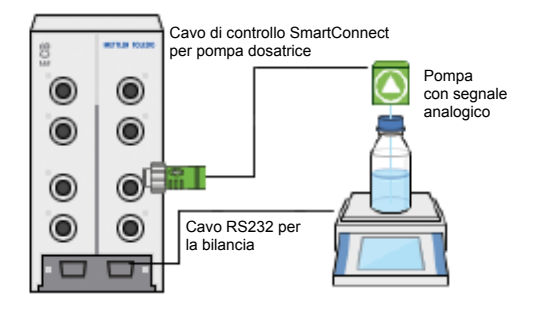

#### RS232

Per METTLER TOLEDO METTLER TOLEDO

METTLER TOLEDO munite di interfaccia con protocollo MT-SICS. Per le impostazioni di comunicazione da impostare sulla bilancia, vedere [Definire le impostazioni di configurazione sulle bilance METTLER TOLEDO > 17].

#### Dosaggio gravimetrico sul termostato

- Sono collegate una pompa supportata e la bilancia.
- 1 Toccare Dosaggio sulla schermata principale.

| RX-10  | X-10 12/11/2015 2:16 PM |                               |            |                     |
|--------|-------------------------|-------------------------------|------------|---------------------|
|        | New experin             | hent                          |            | ៰                   |
| Û      | Tr                      | 0.0 °C                        | Dosing     |                     |
| d\$- × | Tr - Tj                 | 0.0 K                         | Sampling   |                     |
| ₽      | Тј                      | 0.0 °C                        |            |                     |
|        | R                       | 0 rpm                         |            |                     |
| ÷      | Anno-<br>tation Graph   | Experime Ta:<br>& Export Sequ | sk<br>ence | Safety-<br>Settings |

- ⇒ Vengono visualizzate tutte le unità di dosaggio e gli ECB collegati.
- 2 Selezionare il dispositivo di dosaggio che è stato preparato.
- 3 Toccare e tenere premuto Prime tubes per riempire i tubi.
  - ⇒ La pompa esegue il dosaggio al 50% della velocità massima di dosaggio.
- 4 Toccare Dosaggio sostanza 1 per inserire il nome della sostanza chimica dosata.
- 5 Inserire Amount e Duration o Rate, a seconda dell'impostazione dell'esperimento.

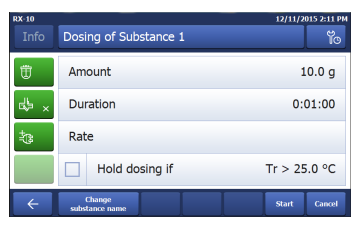

- 6 È possibile attivare Hold dosing if per sospendere il dosaggio dopo che è stato superato il valore Tr definito.
  - ⇒ Il dosaggio continua automaticamente dopo che il valore Tr scende al di sotto della soglia definita.

- 7 Toccare Start per avviare il dosaggio.
- ⇒ II dosaggio si avvia immediatamente.

### 9.1 Definire le impostazioni di configurazione sulle bilance METTLER TOLEDO

Per informazioni su come modificare queste impostazioni, fare riferimento alle Istruzioni d'uso delle bilance.

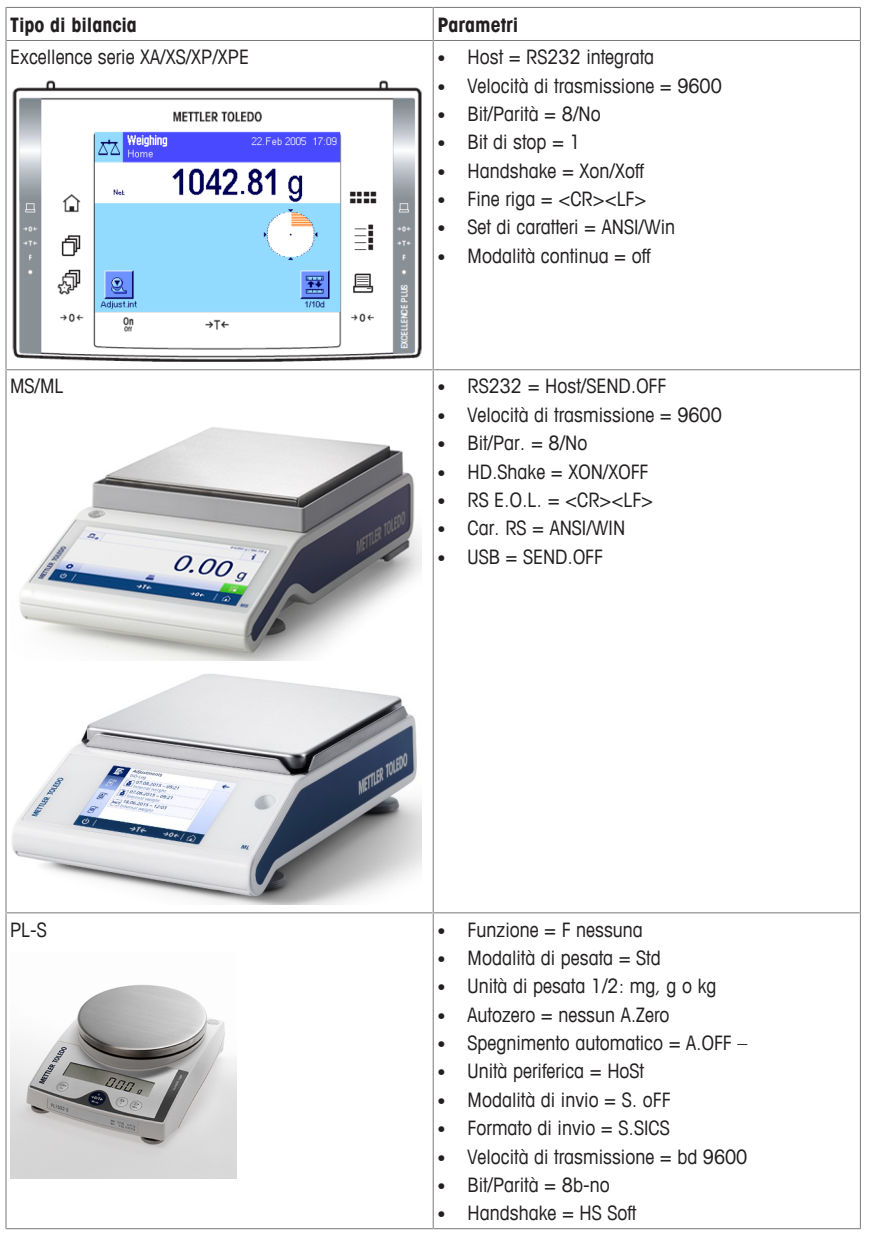

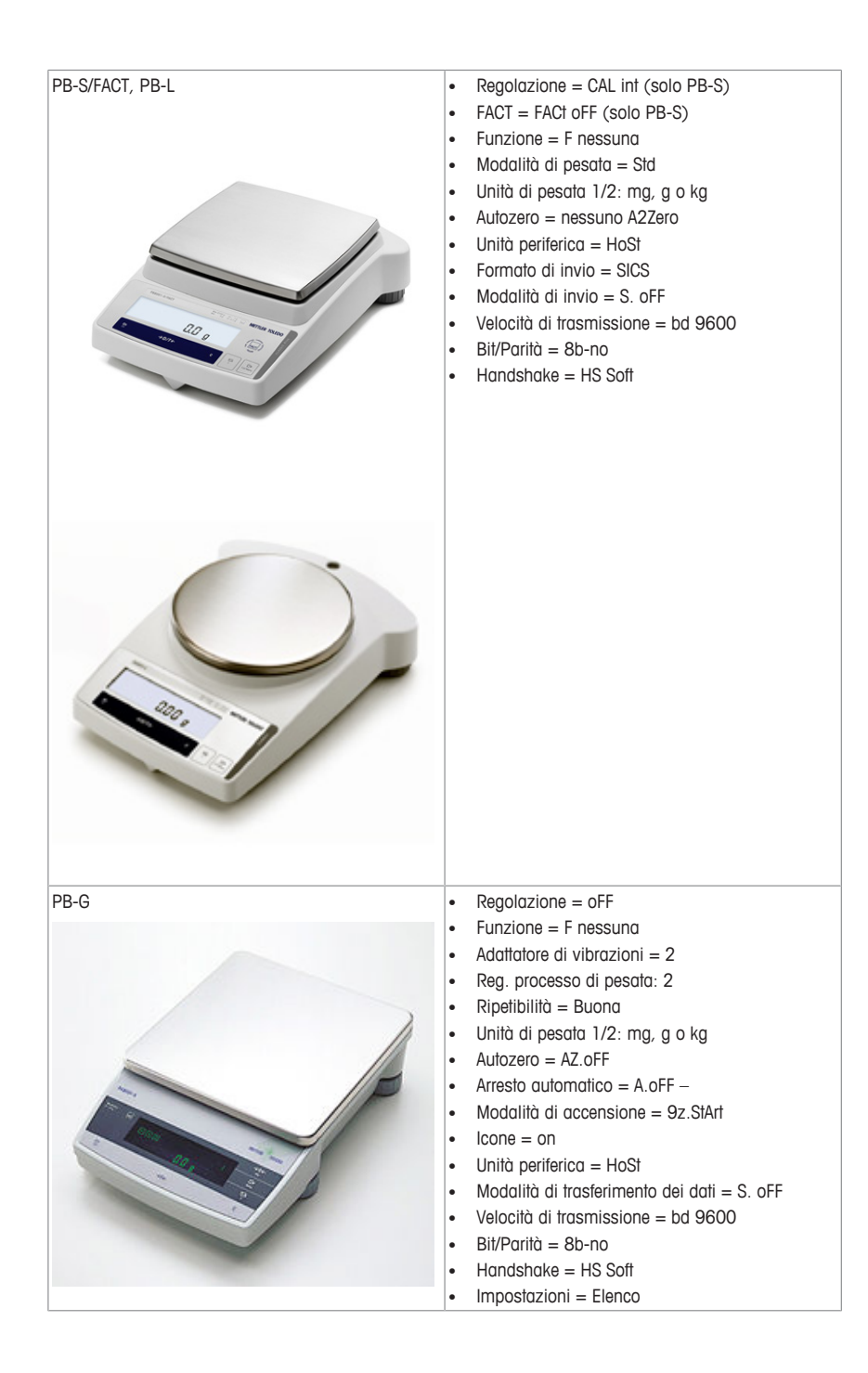

## 10 Dosaggio volumetrico

Il dosaggio volumetrico si riferisce a una tecnica che prevede l'utilizzo di una pompa a siringa. È possibile indicare la quantità da dosare in millilitri.

### Pompe supportate per il dosaggio volumetrico

Supporto per pompe KDS/Harvard selezionate con interfaccia TTL a 9 o a 15 pin.

Per alcune pompe a siringa sono disponibili cavi pronti per l'uso. Vedere l'elenco sottostante:

| Codice   | Designazione                                           |
|----------|--------------------------------------------------------|
| 30254800 | Cavo TTL per KDS/Harvard SmartConnect (a 15 pin)       |
| 30254801 | Cavo TTL per KDS/Harvard SmartConnect (legacy a 9 pin) |

### Configurazione del dosaggio volumetrico

Se al dispositivo principale è collegato un solo dispositivo di dosaggio, quest'ultimo viene visualizzato automaticamente.

- È disponibile una pompa a siringa supportata pronta all'uso.
- L'ECB è collegato al dispositivo principale.
- Collegare la pompa a una porta di controllo sull'ECB utilizzando un cavo di controllo.
- ⇒ Ora il dosaggio è disponibile sul touchscreen del dispositivo principale.

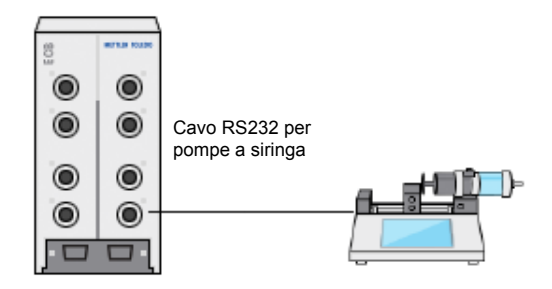

#### Dosaggio volumetrico sul dispositivo principale

**Nota:** le pompe a siringa sono controllate mediante un'interfaccia denominata TTL (Transistor to Transistor Logic). Il dispositivo ECB è in grado di attivare solo l'avvio e l'interruzione di una rampa pre-programmata sulla pompa a siringa. Il dosaggio è controllato dalla pompa a siringa. Per acquisire la quantità dosata, è necessario inserire la stessa velocità sull'ECB (vedere passaggio 3). Poiché è possibile che la quantità acquisita non sia completamente accurata, se necessario, correggerla nei dati dell'esperimento disponibili in iControl.

- Viene collegata una pompa a siringa supportata e pre-programmata.
- 1 Toccare Dosaggio sulla schermata principale.

| RX-10 |                       |                                |            | 12/11/2015 2:16 PM  |
|-------|-----------------------|--------------------------------|------------|---------------------|
| Info  | New experime          | ent                            |            | ► ĭo                |
| Û     | Tr                    | 0.0 °C                         | Dosing     |                     |
| d∳ ×  | Tr - Tj               | 0.0 K                          | Sampling   |                     |
| \$    | Тј                    | 0.0 °C                         |            |                     |
|       | R                     | 0 rpm                          |            |                     |
| ÷     | Anno-<br>tation Graph | Experime Tas<br>& Export Seque | ik<br>2mce | Safety-<br>Settings |

- ⇒ Vengono visualizzate tutte le unità di dosaggio e gli ECB collegati.
- 2 Selezionare la pompa a siringa che è stata preparata.

3 A scelta, inserire la Rate per acquisire la quantità dosata. Inserire la stessa velocità di dosaggio pre-programmata sulla pompa a siringa.

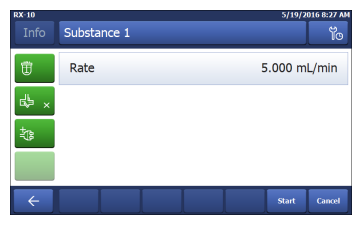

- 4 Toccare Start per avviare il dosaggio.
- ⇒ II dosaggio si avvia immediatamente.

#### -

## 11 Manutenzione

### 11.1 Pulizia e decontaminazione

Pulire la parte esterna dello chassis con un panno imbevuto di etanolo.

È possibile pulire il dispositivo solo all'esterno. Nel caso in cui sostanze chimiche contaminino la parte interna del dispositivo, è necessario smaltirlo.

### 11.2 Taratura e regolazione

Per ottenere dati il più possibile accurati, è necessario eseguire regolari interventi di taratura e regolazione delle porte del dispositivo. Per eseguire questi interventi, rivolgersi a un tecnico dell'assistenza sul campo.

### 11.3 Scollegamento dell'adattatore CA

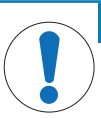

## AVVISO

#### Non scollegare i cavi tirando il cavo

Questa operazione potrebbe danneggiare i connettori. Staccare solo il cavo all'estremità utilizzando la spina.

Per scollegare l'adattatore CA, procedere come segue:

- Il dispositivo principale è spento.
- 1 Estrarre la parte rimovibile della spina.
- 2 Scollegare delicatamente l'adattatore CA dal dispositivo.

### 11.4 Smaltimento

In conformità con la direttiva europea 2002/96/CE WEEE (Waste Electrical and Electronic Equipment), questo dispositivo non può essere smaltito tra i rifiuti domestici. Queste disposizioni sono valide anche nei paesi esterni all'UE, in base ai requisiti delle varie legislazioni.

Smaltire questo prodotto in accordo alle normative locali presso il punto di raccolta specificato per le apparecchiature elettriche ed elettroniche. In caso di dubbi, rivolgersi all'ente responsabile o al distributore da cui è stato acquistato questo dispositivo. Nel caso in cui questo dispositivo venga affidato ad altri (per uso privato o professionale), accludere anche il contenuto di queste normative.

Grazie per la cura dedicata alla protezione dell'ambiente.

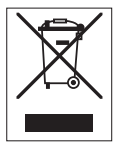

## 12 Dati tecnici

## 12.1 Informazioni generali

| Potenza nominale dell'adattato-                          | Tensione di linea                             |                                                                                                    | Da 100 a 240 VCA                          |  |
|----------------------------------------------------------|-----------------------------------------------|----------------------------------------------------------------------------------------------------|-------------------------------------------|--|
| re CA                                                    | Frequenza in ingresso                         |                                                                                                    | 50/60 Hz                                  |  |
| (opzionale)                                              | Corrente di ingres                            | SSO                                                                                                    | 1,8 A                                     |  |
|                                                          | Tensione di uscite                            | a                                                                                                    | 24 VCC                                    |  |
|                                                          | Corrente di uscito                            | 1                                                                                                    | 5 A                                       |  |
|                                                          | Fluttuazioni di tensione della rete elettrica |                                                                                                    | Fino a $\pm$ 10 % della tensione nominale |  |
| Potenza nominale dello stru-                             | Tensione in ingresso                          |                                                                                                    | 24 VCC fornita tramite bus CAN            |  |
| mento                                                    | Potenza massima                               |                                                                                                    | 120 W                                     |  |
| Dimensioni (LxPxH)                                       |                                               | 110 mm x 152 mm x 215 mm (4,33" x 5,98" x<br>8,47")                                                                           |                                           |  |
| Peso                                                     |                                               | 2,5 kg                                                                                                    |                                           |  |
| Numero di ECB collegati a un dispositivo princi-<br>pale |                                               | Errore ammissibile 1                                                                                                    |                                           |  |
| Umidità                                                  |                                               | Umidità relativa massima dell'80% per temperature fino a 31 °C, con riduzione lineare fino al 50% di umidità relativa a 40 °C |                                           |  |
| Altitudine                                               |                                               | Fino a 2000 m                                                                                                    |                                           |  |
| Categoria di sovratensione                               |                                               | П                                                                                                    |                                           |  |
| Grado di inquinamento                                    |                                               | 2                                                                                                    |                                           |  |
| Temperatura ambiente                                     |                                               | Da 5 a 40 °C                                                                                                    |                                           |  |
| Uso                                                      |                                               | Utilizzo esclusivo in ambienti interni                                                                                        |                                           |  |

## 12.2 Specifiche dell'interfaccia

| Porta dei sen-<br>sori SmartCon-<br>nect<br>(4x) | Segnale                | Intervallo di<br>misura                          | Risoluzione | Accuratezza                   | Supporti                                                                    |
|--------------------------------------------------|------------------------|--------------------------------------------------|-------------|-------------------------------|-----------------------------------------------------------------------------|
|                                                  | Pt100<br>(Temperatura) | Da -120 a 400<br>°C                              | 0,01 K      | Da -50 a 300<br>°C:<br>±0,2 K | Sensori di tem-<br>peratura a 4 o<br>2 elettrodi                            |
|                                                  | Corrente (mA)          | Da O/4 a<br>20 mA con im-<br>pedenza di<br>100 Ω | 0,002 mA    | 0,005 mA                      | Qualsiasi sen-<br>sore/trasmetti-<br>tore con uscita<br>di corrente<br>(mA) |
|                                                  | Tensione (V)           | ±10 V oltre<br>1 G Ω                             | 0,001 V     | 0,005 V                       | Qualsiasi sen-<br>sore/trasmetti-<br>tore con uscita<br>in tensione (V)     |

| Porta di con-<br>trollo Smart-<br>Connect<br>(4x) | Segnale                                                                   | Intervallo di con<br>trollo                                                                                                    | 1- F | Risoluzione           |                 | Accuratezza | Supporti                 |
|---------------------------------------------------|---------------------------------------------------------------------------|----------------------------------------------------------------------------------------------------|------|-----------------------|-----------------|-------------|--------------------------|
|                                                   | Corrente (mA)                                                             | Da 0/4 a 20 mA 0,<br>con max 500 Ω                                                                                                    |      | 0,005 mA              |                 | 0,01 mA     | Pompe dosatrici          |
|                                                   | Tensione (V)                                                              | Da 0 a 10 V con 0,0025 V<br>I <sub>max</sub> = 10 mA                                                                                                    |      | ),0025 V              | 0,01 V          |             | Pompe dosatrici          |
|                                                   | PWM (Modula-<br>zione a larghez-<br>za di impulsi)                        | Da 0 a 100 % di<br>un secondo 24 V<br>con 33 $\Omega$ min.<br>( $I_{max} = 0,7 A$ )                                                                                                    |      | 0,01 s                |                 | 0,02 s      | Valvole di do-<br>saggio |
|                                                   | Frequenza                                                                 | Da 0 a 3 Hz con<br>impulso di 20 ms<br>con carico max di<br>20 mA                                                                                                    |      | 0,008 Hz              | Pompe dosatrici |             |                          |
|                                                   | Ingresso/uscita<br>interfaccia TTL<br>(Transistor to<br>transistor logic) | Attivazione di avvio della rampa di<br>dosaggio pre-programmata                                                                                                    |      |                       |                 | n/d         | Pompe a sirin-<br>ga     |
| Modulo pH<br>(2x)                                 | Porta                                                                     | Intervallo di<br>misura                                                                                                    | Risc | soluzione Accuratezza |                 | Supporti    |                          |
|                                                   | BNC                                                                       | Da 0 a 14 pH                                                                                                    | 0,0  | 0,001 0               |                 | 05          | Elettrodi analo-<br>gici |
| RS232<br>Per METTLER TOLEDO METTLER TOLEDO        |                                                                           | METTLER TOLEDO munite di interfaccia con proto-<br>collo MT-SICS. Per le impostazioni di comunicazio-<br>ne da impostare sulla bilancia, vedere [Definire le<br>impostazioni di configurazione sulle bilance<br>METTLER TOLEDO > 17]. |      |                       |                 |             |                          |

### 13 Certificazione CE

#### 13.1 ECB Declaration of conformity 20160006

## **METTLER TOLEDO**

(iii) EU Declaration of Conformity / (iii) EU-Konformitätserklärung / (iii) Déclaration de conformité européenne / (E) Declaración de conformidad UE / (T) Certificazione di conformità UE / (B) EC декларация за съответствие / (G) EU Prohlášení o shodě / (A) EU-overensstemmelseserklæring / 🕮 Δήλωση συμμόρφωσης Ε.Ε. / 🕮 ELi vastavusdeklaratsioon / 🗇 EUvaatimustenmukaisuusvakuutus / 🚱 Dearbhú Comhréireachta AE / 🛞 EU izjava o sukladnosti / ⑪ EU Megfelelőségi nyilatkozat / ④ EU 適合宣言 / ⑳ EU 적합성 선언 / ④ ES atitikties deklaracija / 🖤 ES atbilstības deklarācija / 🕅 Dikjarazzjoni ta' Konformità tal-UE / 🔍 EUconformiteitsverklaring / @ Deklaracja zgodności UE / @ Declaração de Conformidade da UE / 🕲 Declarație de conformitate UE / 🕸 Декларация о соответствии требованиям ЕС / 🕸 EÚ Vyhlásenie o zhode / 💷 Izjava o skladnosti EU / 🖤 EU-försäkran om överensstämmelse / 🖽 เอกสารแสดงการปฏิบัติตามมาตรฐานสหภาพยุโรป (Declaration of Conformity) / ②印 EU 一致性声明

| Product / Produkt / Produkt / Produkt / Producto / Prodotto / Пролукт / Výrobek/ Produkt / Προίδν/ Toode / Tuote / Tairge /                                                                                                    | Control Unit           |
|----------------------------------------------------------------------------------------------------|------------------------|
| Protovod / Termék: 道義者 / 代号 / Gaminys / statiditjums / Prodott / Product / Produkt / Produkt / Produkt / Produkt / Matheways / Produkt / Matheways / Produkt / Produkt / Matheways / Produkt / Matheways / Produkt / Produkt / Matheways / Produkt / Matheways / Produkt / Mat | Easy Control Box (ECB) |
| Manufacturer / Henseler / Fabricant / Fabricants / Productors / Productors / Productors /                                                                                                    | Mettler-Toledo GmbH    |
| Kensorsupeority, 7 Toolo, 7 Valmistaja / Déantissie / Proizvodat / Gyanto / メーカー / 利奈引用 / Gaminojas / Raistajs /                                                                                                    | Im Langacher 44        |
| Manifatur / Producent / Fabricante / Productor / Rponstopments / Vytobca / Producent / Fabricante /                                                                                                    | 8606 Greifensee        |
| guila / 新賀良                                                                                                    | SWITZERLAND            |

This declaration of conformity is issued under the sole responsibility of the manufacturer. / Die alleinige Verant tätserklärung trägt der Hersteller. / La présente déclaration de conformité est établie sous la seule responsabilité du fabricant idad se explde bajo la exclusiva responsabilité du éfabricante. / La presente certificazione di conformité à rilasciata sotto la ror. / Nacromatra geknapativa sa covretertane e usagneten anon genvertenetaria ortosophorte na proviseourrena. / Toto abilité du fabricant. / Expression devented war account of common and a status and a status and a responsational or a nancente. PLa pression centracatore e conterna expression devented and a status and a status and a status and a responsational or a nancente e status and a status and a s elős. / この適合

The target of statistical statistical and the programme degeneration of the statistical statistical st försäkran om överensstämmelse utfärdas på tillverkarens eget ansvar. / เอกสารแสดงการปฏิบัติตามมาตรฐานนี้ออกให้ภายใต้การวับผิดชอบแต่เพียงผู้เดียวของผู้ผลิต / 本一致性声明 基于创造雕独立承担责任的原则。

The object of the declaration described above is in conformity with the following European directives and

The object of the declaration described above is in contormity with the following European an uncerves and standards or normative documents: / Logid e enh esknihetem (segmentand et rationing eritinit el variantifien der logienste normative solution) and the solution of the solution of umoknak: /上述の宣言書の目的は、機器が以下の 欧州指令および規格あるいは規定文書に適合していることを宣言することです:/위에서 설명한 이 선언의 목적은 다음의 유럽 지침 및 표준 또는 규범 문서를 준수

WTR5 Cymmo O'Utance writer and o Urote table.
Utable o Urote and the standard of the standard of the 22 0-11.1. / Immute grazysta sciences/commenter/sciences/comment/sciences/comment/sciences/ o zhode je v súlade s nasledujúcimi európskymi smernicami a normami alebo normatívnymi dokumentmi: / redmet zgoraj opisane izjave je skladen z naslednjimi evropskimi direktivami in standardi ali normatívnimi dokumenti: / Föremålet för försäkran som beskrivs ovan överensstämmer med följande europeiska direktiv och standarder eller harmoniserade dokument: / วัดกประสงค์ของเอกสารตามที่อธิบายไว้ข้างต้นสอดคล้องกับข้อกำหนดและมาครฐานหรือเอกสารกกระเบียบของสหภาพยโรปดังต่อไปนี้: / 🚦 声明的目标与下面的欧洲指令、标准或规范性文件相符。

Page 1 of 3

## **EC - DECLARATION OF CONFORMITY**

|                                                                                                    | KD No.:                                                                                                    | Document No.: 20160006                                       |  |  |  |  |
|----------------------------------------------------------------------------------------------------|----------------------------------------------------------------------------------------------------|--------------------------------------------------------------|--|--|--|--|
| The undersigned, representing the following manufacturer                                                                                    |                                                                                                    |                                                              |  |  |  |  |
|                                                                                                    | Mettler-Toledo GmbH<br>Im Langacher 44<br>8606 Greifensee, SWITZER                                                                                                    |                                                              |  |  |  |  |
| herewith declares that                                                                                                    | t the product                                                                                                    |                                                              |  |  |  |  |
|                                                                                                    | Control Unit<br>Easy Control Box (ECB)<br>For additional types, see p                                                                                                    | age <i>Type code</i>                                         |  |  |  |  |
| certified model:                                                                                                    |                                                                                                    |                                                              |  |  |  |  |
| is in conformity with th                                                                                                    | ne provisions of the following EC dire                                                                                                    | ectives (incl. amendments)                                   |  |  |  |  |
| 2006/95/EC; 2<br>2004/108/EC; 2                                                                                                    | 014/35/EC ***) Low voltage (<br>014/30/EC ***) Electromagne                                                                                                    | (LVD)<br>etic compatibility (EMC)                            |  |  |  |  |
| and that the standard                                                                                                    | s have been applied. ***) valid after :                                                                                                    | 20.04.2016                                                   |  |  |  |  |
| Last two digits of the                                                                                                    | year in which the CE marking was at                                                                                                    | ffixed: 16                                                   |  |  |  |  |
| 8606 Greifensee<br>21.04.2016<br>References of standa<br>Harmonized standards:<br>IEC/EN61010-1:2<br>EMC standards (* Em<br>IEC61326-1:2012 | Roet Reverse<br>General Manager AutoChem<br>rds for this declaration of conformity<br>s of Europe and Switzerland:<br>010<br>ission; ** Immunity):<br>/ EN61326-1:2013 (class B *) | Francis Ven der Etycken<br>Head SPC RXE<br>or parts thereof: |  |  |  |  |
| IEC61326-1:2012                                                                                                    | / EN61326-1:2013 (Industria                                                                                                    | l requirements **)                                           |  |  |  |  |
|                                                                                                    |                                                                                                    |                                                              |  |  |  |  |
| Metrological standard<br><br>IP standards:<br>                                                                                              | S:                                                                                                    |                                                              |  |  |  |  |
| Standards for Canada                                                                                                    | a, USA and Australia:                                                                                                    |                                                              |  |  |  |  |

Page 2 of 3

**To protect your product's future:** METTLER TOLEDO Service assures the quality, measuring accuracy and preservation of value of this product for years to come.

Please request full details about our attractive terms of service.

www.mt.com

For more information

Mettler-Toledo GmbH Im Langacher 44 8606 Greifensee, Switzerland www.mt.com/contact

Subject to technical changes. © Mettler-Toledo GmbH 09/16 30359722A

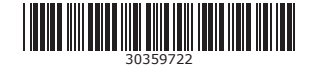